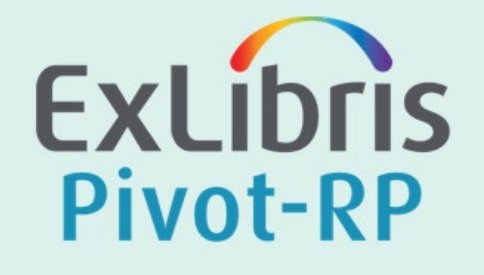

# Introduction to Pivot-RP for Hokkaido University

Training & Consulting Partner, Team Lead Shun Kobayashi July 22<sup>nd</sup>, 2022

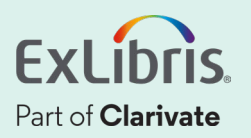

#### **Table of Contents**

- 1. What is Pivot-RP?
- 2. Log into Your Pivot-RP Account with SSO
- 3. How to Find Funding Opportunities
- 4. Importance of Claiming Your Profile
- 5. How to Claim Your Profile on Pivot-RP
- 6. How to Find Conference Information
- 7. Searching Awarded Grants
- 8. How to Create & Manage Users' Groups
- 9. Additional Information & Contact Us

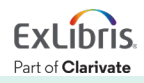

#### 1. What is Pivot-RP?

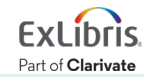

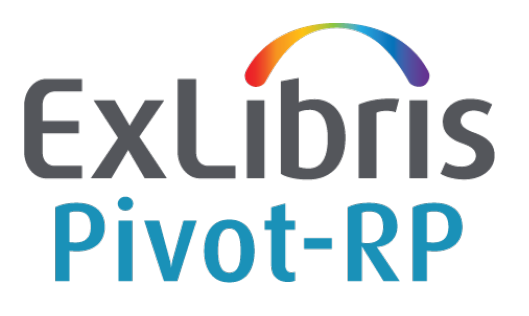

Pivot-RP is the most comprehensive resource for global funding information, coupled with editorially curated scholarly profiles, and funding insights to efficiently match financial support to researchers and partners

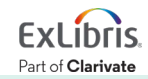

#### **Pivot-RP** as a Database

- More than 23,000 active funding opportunities on average
- Opportunities for all the disciplines are covered with more than USD 100 billion in total
- More than 13,000 sponsors tracked
- Profiles of more than 3.4 million researchers globally
- 3.5 million awarded grants / past opportunities covered
  - = Useful for analyzing the past deals as preparation

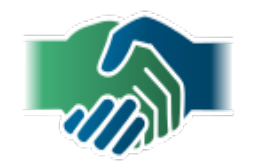

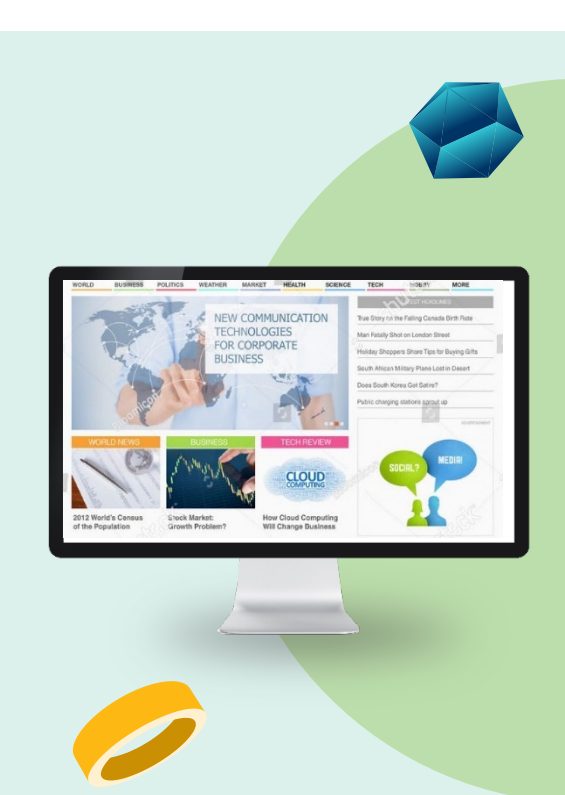

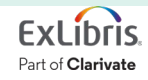

### Wide Variety of Opportunity Types

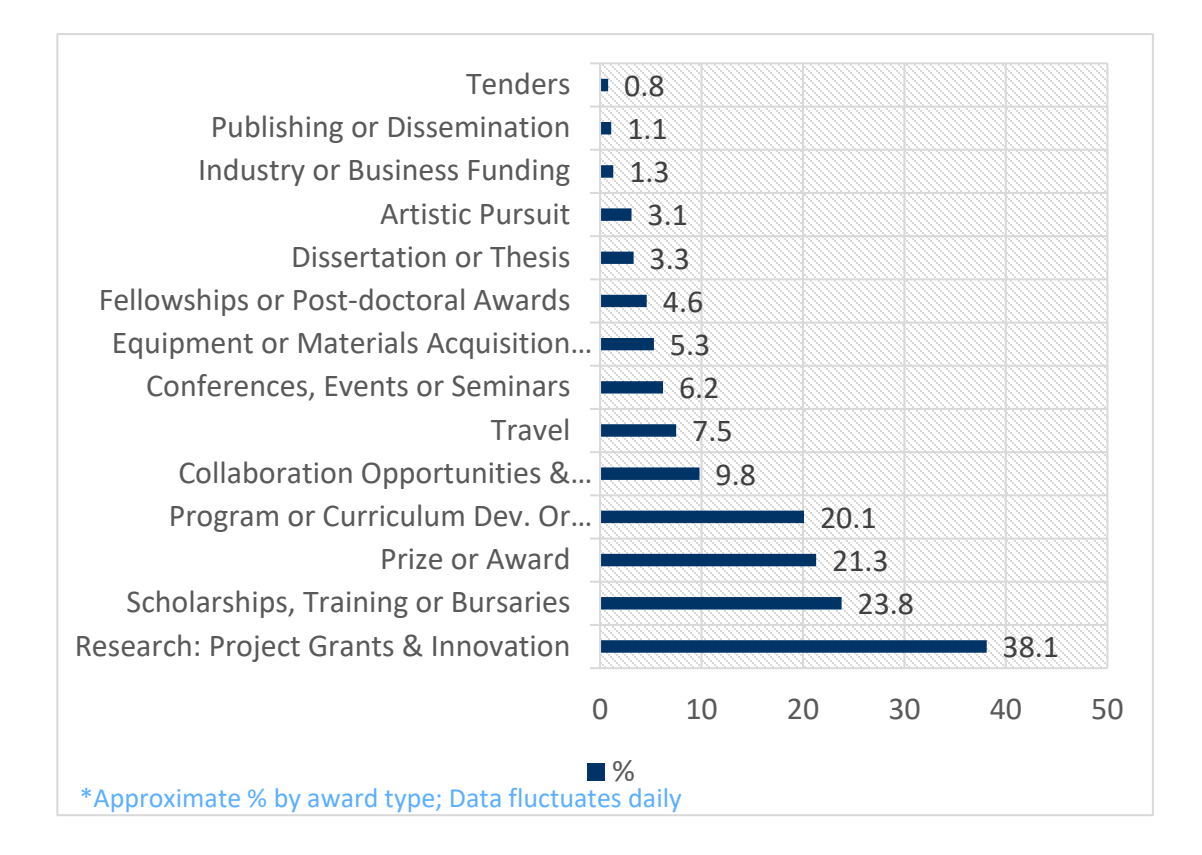

More than 23,000 active opportunities on average

# More than 13,000 sponsors tracked

Global database – 50% of funding is from non-US sponsors

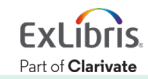

#### Wide Distribution of Sponsors and Funding Types

- 25.3% Professional Society or Association
- 24.8% **Private Foundation/Other, Nonprofit**
- 14.1% US Federal Government
- 13.7% National Government, non-US
- 8.7% Academic Institution
- 6.1% **Public Sector, National**
- 4.1% State, Province or Local Government
- 2.3% Commercial/Private Sector
- 0.9% Multinational Organization

Funder Types as % of Global Index

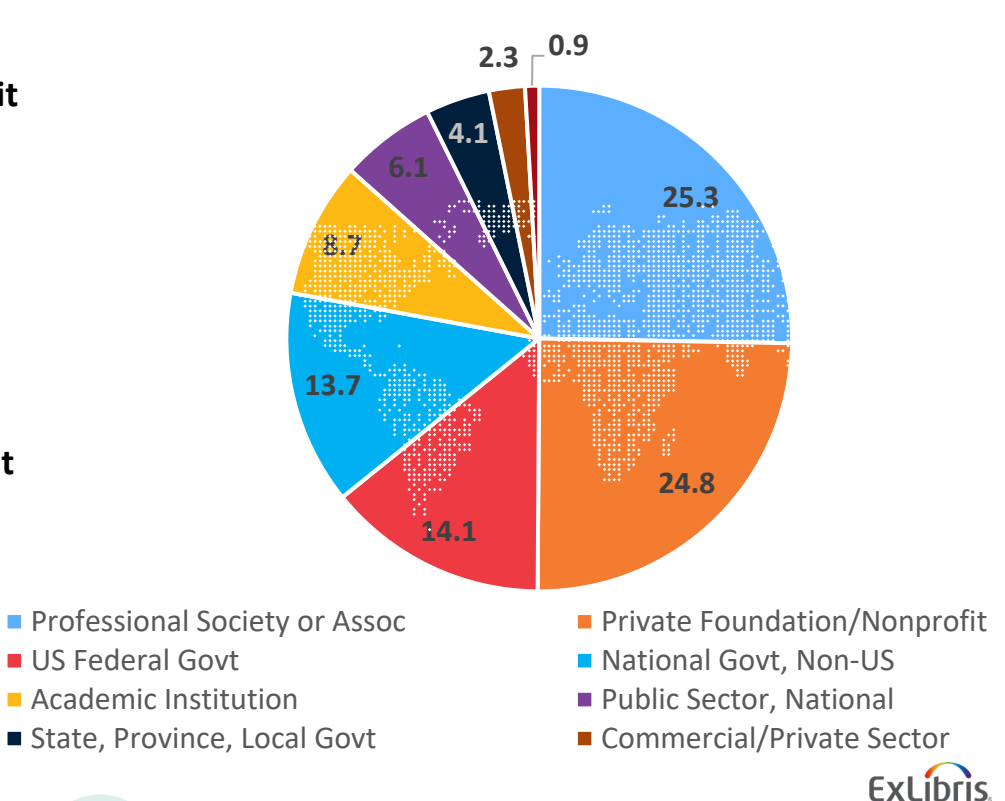

Part of Clarivate

#### 2. Log into Your Pivot-RP Account with SSO

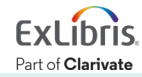

#### Log into Pivot-RP with Hokkaido University SSO

- ① Please open the Pivot-RP access URL: <u>pivot.proquest.com</u>
- 2 Select [Hokkaido University] from the [Use login from my institution] drop-down menu

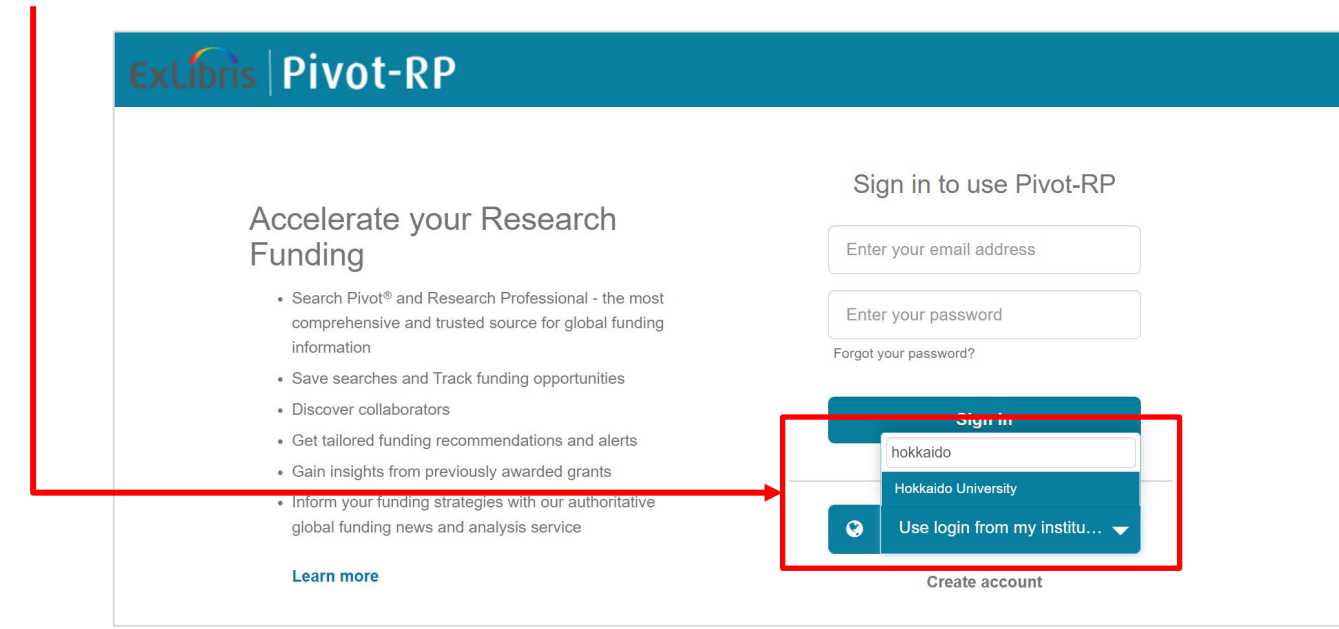

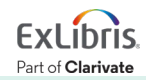

### Log into Pivot-RP with Hokkaido University SSO

3 Please login with your Hokkaido University SSO's ID & password

| 版 北海道大学<br>HOKKAIDO UNIVERSITY |                                                        |                                   |
|--------------------------------|--------------------------------------------------------|-----------------------------------|
| SSOシステム                        |                                                        |                                   |
| ログイン                           |                                                        |                                   |
|                                | [                                                      |                                   |
|                                | SSOID            SSO/(スワード         SSO/(スワードを入力してください。 |                                   |
|                                | ログイン<br>SSOシステムにログインできない場合はこちら                         |                                   |
|                                | Copyright © SECIOSS, INC. All rights reserved.         | ご質問をどうぞ!<br>ChatBOTが回答します<br>cuex |

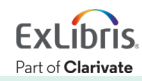

#### 3. How to Find Funding Opportunities

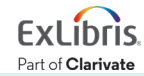

#### **Browse by Keyword**

- Click [Funding] tab  $\rightarrow$  Select the keyword in the pie chart below.
- The subject fields gets narrower towards the outside.

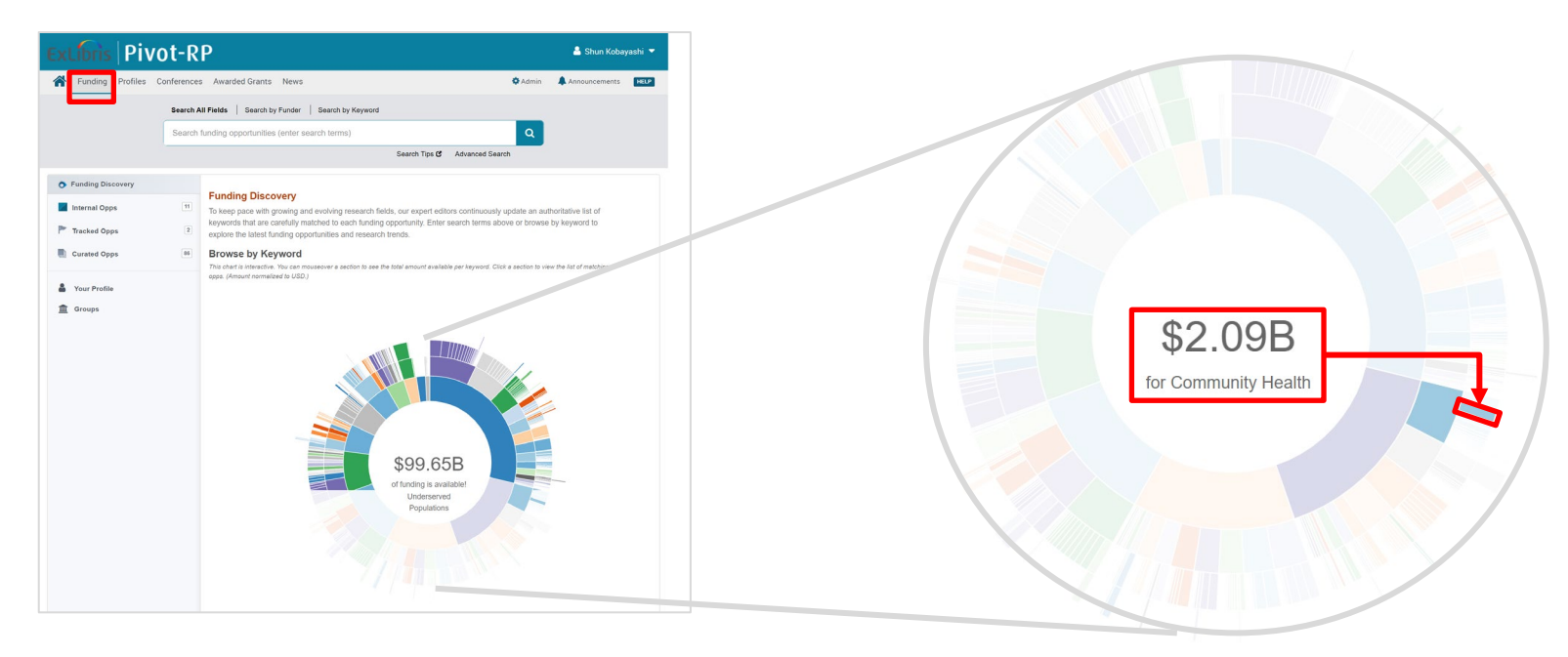

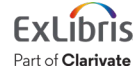

© 2022 Ex Libris |

• You can narrow down your search results with the filters on your left.

| Exclibris   Pivot                     | -Rf     | )                                                                                                    | 占 Sh        | un Kobayashi 🔻  |
|---------------------------------------|---------|----------------------------------------------------------------------------------------------------|-------------|-----------------|
| Funding Profiles Confe                | erences | Awarded Grants News Q- Admin                                                                                                    | 🜲 Annound   | cements HELP    |
| Funding Discovery Funding Search F    | Results |                                                                                                    |             |                 |
| Search Funding Results                |         | Your Search: (keyword:(Planning or Policy Studies) OR keyword_parent:(Planning or Policy Studies))<br>Advanced Search Save Search Refine Search |             |                 |
| Recently added                        |         |                                                                                                    | [           | Calendar View 🕶 |
| Last 30 days                          | 85      | □ 1,197 Results Sort by Relevance ▼                                                                                                    | Deadline    | Amount          |
| Last 14 days                          | 47      |                                                                                                    |             |                 |
| Last / days                           | 21      | IMITED Harold D. Lasswell Award                                                                                                    | 01 Mar 2022 | \$1,000 USD     |
| Submission type                       |         | American Fonder Science Association (AFSA)                                                                                                    | Confirmed   |                 |
| Limited Submission                    | 53      |                                                                                                    | oominou     |                 |
| Other internal coordination required  | 2       | IMITED Barclay Gibbs Jones Award for Best Dissertation in Planning                                                                              | 01 Jun 2022 | \$500 USD       |
| Deadline Certainty                    |         | Association of Collegiate Schools of Planning (ACSP)                                                                                            | Nomination  |                 |
| Anticipated                           | 753     |                                                                                                    | Anticipated |                 |
| Confirmed                             | 409     | 🔲 🖻 Congressional Internship Program                                                                                                    | 24 Jun 2022 | \$3,825 USD     |
|                                       |         | Asian Pacific American Institute for Congressional Studies (APAICS)                                                                             | Application |                 |
| Funding types                         | 100     |                                                                                                    | Anticipated |                 |
| Research: Project Grants & Innovation | 483     | China Scholarship Council-East-West Center Visiting Scholars Program at the East-                                                               | 15 Nov 2022 | see record      |
| Fellowships or Post-doctoral Awards   | 201     | West Center in Honolulu, Hawai'i                                                                                                    | Application |                 |
| Scholarships, Training or Bursaries   | 196     | East-West Center (EWC)                                                                                                    | Anticipated |                 |

Part of Clarivate

| Recently added     | Please use [Advanced Search] to set specific dates.                                                                                                    |
|--------------------|----------------------------------------------------------------------------------------------------|
| Submission type    | Opps with [Limited Submission] LMTED have the limit on the number of applicants from each institution and opps with [ICR:Other Internal Coordination Required] ICR need other forms of coordination |
| Deadline Certainty | Anticipated (= probably same as the previous years) OR Confirmed                                                                                                    |
| Funding types      | Research grants, awards, scholarships etc. – see Slide #6                                                                                                    |
| Funder types       | Types of funders / sponsors                                                                                                    |
| Applicant types    | Attributes include [Individuals: Early Career] & [Graduate Students]                                                                                                    |
| Top keywords       | Major related (subject) keywords                                                                                                    |
| Currency           |                                                                                                    |
| Language           |                                                                                                    |
| Country of Funder  |                                                                                                    |

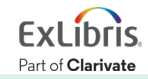

#### **Browse by Keyword**

Search Example 1 : Search with **Biological Sciences** 

 Click [Funding] Tab ⇒ [Natural and Physical Sciences, Mathematics and Technology] ⇒ [Biological Sciences]

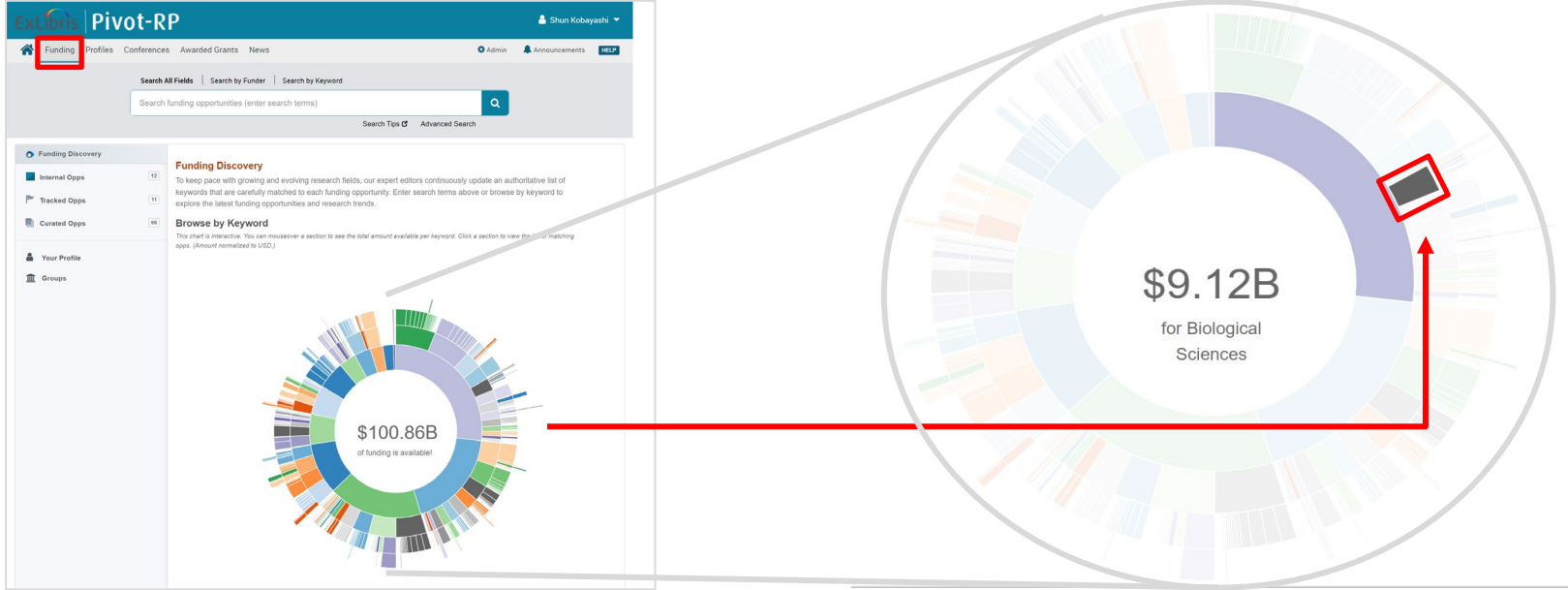

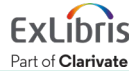

Search Example 2 : Narrow down the search results of Example 1

 Display the opportunities added for the last 30 days, which funding type is research grant provided by private foundations or NPOs, in the field of Cancer Biology, which junior researchers can apply for.

| ExLibris Pivot-RP & Shun Kobayashi -                    |              |                                                                             |                                     |                            |    |                                        |                 |
|---------------------------------------------------------|--------------|-----------------------------------------------------------------------------|-------------------------------------|----------------------------|----|----------------------------------------|-----------------|
| Funding Profiles Confe                                  | ences /      | Awarded Grants News                                                         |                                     |                            | Q• | 🌣 Admin 🛛 🌲 Annour                     | cements HELP    |
| Funding Discovery Funding Search Results                |              |                                                                             |                                     |                            |    |                                        |                 |
| Search Funding Results                                  |              | Your Search: (keyword:(Biological Scie<br>Advanced Search Save Search Refli | nces) OR keyword_par<br>ne Search   | ent:(Biological Sciences)) |    |                                        |                 |
| <b>Recently added</b><br>Last 30 days<br>Last 14 days   | 372<br>184   | □ 4,115 Results                                                             | Sort by                             | Relevance                  | •  | Deadline                               | Calendar View - |
| Last 7 days Submission type Limited Submission          | 141          | SDB Meeting Grant     Society for Developmental Biology                     | y (SDB)                             |                            |    | 01 Dec 2022<br>Proposals<br>Confirmed  | \$4,000 USD     |
| Other internal coordination required Deadline Certainty | 3            | Barbara A. Horwitz and Joh     American Physiological Society (A            | n <b>n M. Horowitz Unde</b><br>APS) | rgraduate Research Award   | ds | 14 Jan 2023<br>Abstract<br>Anticipated | \$650 USD       |
| Confirmed                                               | 2317<br>1697 | Henry Pickering Bowditch     American Physiological Society (A              | Award Lectureship                   |                            |    | 01 Jul 2023<br>Nomination              | \$2,500 USD     |

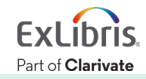

© 2022 Ex Libris | Confidential & Proprietary

#### Narrowing Results (1): [Recently added] $\Rightarrow$ Click [Last 30 days]

| Exclibris Pivot                                                     | -RP     |                                                                           |                              |                            |                  | 🐣 Shu                                  | in Kobayashi 🔻  |
|---------------------------------------------------------------------|---------|---------------------------------------------------------------------------|------------------------------|----------------------------|------------------|----------------------------------------|-----------------|
| Funding Profiles Confer                                             | ences , | Awarded Grants News                                                       |                              |                            | Q <del>.</del> . | Admin 🌲 Announce                       | ements HELP     |
| Funding Discovery Funding Search Re                                 | sults   |                                                                           |                              |                            |                  |                                        |                 |
| Search Funding Results                                              |         | Your Search: (keyword:(Biological Scie<br>Advanced Search Save Search Ref | ences) OR keyword_pare       | ent:(Biological Sciences)) |                  |                                        |                 |
| Recently added                                                      |         |                                                                           |                              |                            |                  |                                        | Calendar View - |
| Last 30 days                                                        | 372     | 4,115 Results                                                             | Sort by                      | Relevance                  | •                | Deadline                               | Amount          |
| Last 7 days Submission type Limited Submission                      | 141     | SDB Meeting Grant     Society for Developmental Biolog                    | gy (SDB)                     |                            |                  | 01 Dec 2022<br>Proposals<br>Confirmed  | \$4,000 usd     |
| Other internal coordination required Deadline Certainty Anticipated | 3       | Barbara A. Horwitz and Jo     American Physiological Society (            | hn M. Horowitz Under<br>APS) | rgraduate Research Awards  |                  | 14 Jan 2023<br>Abstract<br>Anticipated | \$650 USD       |
| Confirmed                                                           | 1697    | Henry Pickering Bowditch     American Physiological Society (             | Award Lectureship            |                            |                  | 01 Jul 2023<br>Nomination              | \$2,500 USD     |

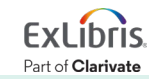

# Narrowing Results ② : [Funding types] ⇒ Click [Research : Project Grants & Innovation]

All available options are displayed by clicking [More].

| □ 372 Results Sort by Relevance ▼                                                          | Deadline                                                                                                    | Amount                                                                                                    |
|--------------------------------------------------------------------------------------------|----------------------------------------------------------------------------------------------------|----------------------------------------------------------------------------------------------------|
| IMITED CGS/ProQuest Distinguished Dissertation Award     Council of Graduate Schools (CGS) | 30 Jun 2023                                                                                                    | \$2,000 USD                                                                                                    |
|                                                                                            | Anticipated                                                                                                    |                                                                                                    |
|                                                                                            |                                                                                                    |                                                                                                    |
| Krebs memorial scholarship Biochemical Society                                             | 30 Jun 2023<br>Application                                                                                                    | £61,974 GBP                                                                                                    |
|                                                                                            | Anticipated                                                                                                    |                                                                                                    |
|                                                                                            |                                                                                                    |                                                                                                    |
| Postdoctoral Fellowships - Long-Term Fellowships (LTF) and Cross-Disciplinary Fellowships  | 19 May 2023                                                                                                    | see record                                                                                                    |
| (CDF)                                                                                      | Letter or Intent                                                                                                    |                                                                                                    |
| Human Frontier Science Program Organization (HFSPO)                                        | Anticipated                                                                                                    |                                                                                                    |
|                                                                                            |                                                                                                    |                                                                                                    |
| Leadership in outreach and engagement award                                                | 01 Jul 2023                                                                                                    | £1,500 GBP                                                                                                    |
| Society of Biology                                                                         | Nomination                                                                                                    |                                                                                                    |
|                                                                                            | Anticipated                                                                                                    |                                                                                                    |
|                                                                                            | 01 Sep 2022                                                                                                    | CHE1 400 CHE                                                                                                    |
| Life Sciences Switzerland                                                                  | Application                                                                                                    |                                                                                                    |
|                                                                                            | Confirmed                                                                                                    |                                                                                                    |
|                                                                                            |                                                                                                    |                                                                                                    |
| E. Alexander Bergstrom Memorial Research Award                                             | 15 Jan 2023                                                                                                    | \$1,500 USD                                                                                                    |
| Association of Field Ornithologists (AFO)                                                  | Application                                                                                                    |                                                                                                    |
| 77<br>110<br>551<br>300<br>200<br>337<br>339<br>555<br>51<br>112                           | 372 Results       Sort by       Relevance         Image: Sort By       Relevance         Image: Sort By       Relevance         < | 372 Results       Sort by       Relevance       Deadline         Image: Cost ProQuest Distinguished Dissertation Award<br>Council of Graduate Schools (CGS)       30 Jun 2023<br>Nomination<br>Anticipated         Image: Cost ProQuest Distinguished Dissertation Award<br>Council of Graduate Schools (CGS)       30 Jun 2023<br>Nomination<br>Anticipated         Image: Cost ProQuest Distinguished Dissertation Award<br>Council of Graduate Schools (CGS)       30 Jun 2023<br>Application<br>Anticipated         Image: Cost Program Organization (HFSPO)       30 Jun 2023<br>Application<br>Anticipated         Image: Cost Program Organization (HFSPO)       19 May 2023<br>Letter of Intent<br>Anticipated         Image: Cost Program Organization (HFSPO)       01 Jul 2023<br>Nomination<br>Anticipated         Image: Cost Program Crgam Organization (HFSPO)       01 Jul 2023<br>Nomination<br>Anticipated         Image: Cost Program Science Program Organization (HFSPO)       01 Sep 2022<br>Application<br>Confirmed         Image: Cost Program Science Program Organization (HFSPO)       01 Sep 2022<br>Application<br>Confirmed         Image: Cost Program Science Program Organization (HFSPO)       01 Sep 2022<br>Application<br>Confirmed         Image: Cost Program Science Program Memorial Research Award<br>Association of Field Ormithologists (AFO)       15 Jan 2023<br>Application |

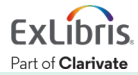

#### Narrowing Results 3 : [Funder types] $\Rightarrow$ [Private Foundation or Non-Profit]

|                                                                                                    | 94                                      |
|----------------------------------------------------------------------------------------------------|-----------------------------------------|
| Confirmed                                                                                                    | 86                                      |
| Funding types                                                                                                    |                                         |
| Research: Project Grants & Innovation                                                                                                    | 180                                     |
| Collaboration Opportunities & Networking                                                                                                    | 12                                      |
| Scholarships, Training or Bursaries                                                                                                    | 10                                      |
| Institutional, Program or Curriculum Devel                                                                                                    | 9                                       |
| Fellowships or Post-doctoral Awards                                                                                                    | 8                                       |
| more                                                                                                    |                                         |
| Funder types                                                                                                    |                                         |
| US Federal Government                                                                                                    | 52                                      |
| Private Foundation or Non-Profit                                                                                                    | 44                                      |
|                                                                                                    |                                         |
| Non-US National Government                                                                                                    | 38                                      |
| Non-US National Government<br>Professional Society or Association                                                                                                    | 38<br>29                                |
| Non-US National Government<br>Professional Society or Association<br>State, Province or Local Government                                                                                                    | 38<br>29<br>8                           |
| Non-US National Government<br>Professional Society or Association<br>State, Province or Local Government<br>Applicant types                                                                                                    | 38<br>29<br>8                           |
| Non-US National Government<br>Professional Society or Association<br>State, Province or Local Government<br>Applicant types<br>Individuals: Early Career and Emerging in                                                                                    | 38<br>29<br>8<br>110                    |
| Non-US National Government<br>Professional Society or Association<br>State, Province or Local Government<br>Applicant types<br>Individuals: Early Career and Emerging in<br>Individuals: Mid-Career to Established in                                       | 38<br>29<br>8<br>110<br>104             |
| Non-US National Government<br>Professional Society or Association<br>State, Province or Local Government<br>Applicant types<br>Individuals: Early Career and Emerging in<br>Individuals: Mid-Career to Established in<br>Academic Institution               | 38<br>29<br>8<br>110<br>104<br>62       |
| Non-US National Government<br>Professional Society or Association<br>State, Province or Local Government<br>Applicant types<br>Individuals: Early Career and Emerging in<br>Individuals: Mid-Career to Established in<br>Academic Institution<br>Non-profit | 38<br>29<br>8<br>110<br>104<br>62<br>58 |

| □ 180 Results                                                                                                    | Sort by Relevance                                                                                                    | Deadline                                  | Amount                |
|----------------------------------------------------------------------------------------------------|----------------------------------------------------------------------------------------------------|-------------------------------------------|-----------------------|
| Giovanni Armenise-Harvard Foundation                                                                                                    |                                                                                                    | Application<br>Anticipated                | <u>*1,000,000 000</u> |
| Discover programme     Science Foundation Ireland (SFI)                                                                                     |                                                                                                    | 21 Jun 2023<br>Application<br>Anticipated | €300,000 EUR          |
| Postdoctoral stipends     Peter and Traudl Engelhorn Foundation                                                                             |                                                                                                    | 15 Jul 2023<br>Application<br>Anticipated | see record            |
| ☐                                                                                                    |                                                                                                    | 15 Mar 2023<br>Nomination<br>Anticipated  | €135,000 EUR          |
| Going global innovation                                                                                                    |                                                                                                    | Continuous<br>Application<br>Confirmed    | \$75,000 cad          |
| Innovation stimulation region and t     (TKI)     Rijksdienst voor Ondernemend Nederland (I     Ministerie van Economische Zaken   Minister | op sectors (MIT) - top consortia knowledge and innovation<br>RVO.nl)   Netherlands Enterprise Agency<br>/ of Economic Affairs | 01 Jul 2023<br>Application<br>Anticipated | see record            |

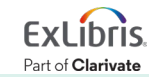

# Narrowing Results ④ : [Applicant types] ⇒ Click [Individuals : Early Career and Emerging in Field]

| Funding types<br>Research: Project Grants & Innovation                                                         | 44               | 44 Results                                                  | Sort by                                  | Relevance            | • | Deadline<br>Anticipated                        | Amount           |
|----------------------------------------------------------------------------------------------------|------------------|-------------------------------------------------------------|------------------------------------------|----------------------|---|------------------------------------------------|------------------|
| Fellowships or Post-doctoral Awards<br>Collaboration Opportunities & Networking<br>Publishing or Dissemination | 4<br>4<br>3<br>2 | Visiting professors     Stiftung Charité                    |                                          |                      |   | 15 Mar 2023<br>Nomination<br>Anticipated       | €135,000 EUR     |
| more<br>Funder types<br>Ø Private Foundation or Non-Profit                                                     | 44               | Bio art and design award Bio Art & Design Award             | I                                        |                      |   | 15 Mar 2023<br>Application<br>Anticipated      | €25,000 EUR      |
| Applicant types<br>Individuals: Early Career and Emerging in                                                   | 26               | Allen Discovery Center for<br>Paul G. Allen Frontiers Group | or Neuroimmnue In                        | teractions Open Call |   | 07 Jul 2023<br>Letter of Intent<br>Anticipated | \$10,000,000 usp |
| Academic Institution<br>Non-profit<br>Individuals: Graduate Student or Pre-doc                                 | 13<br>11<br>9    | Parkinson's UK/Rosetree Parkinson's UK   Parkinson's D      | es Trust joint senior<br>Disease Society | research fellowship  |   | 19 Jan 2023<br>Application<br>Anticipated      | £300,000 gbp     |
| more<br><b>Top keywords</b><br>Clinical Research or Studies                                                    | 6                | Organic farming fund - o     Danish Agriculture & Food Cou  | rdinary funding poo                      | bl                   |   | 21 Jun 2023<br>Application<br>Anticipated      | see record       |
| Genetic Disorders<br>Immunology                                                                                | 6<br>5           | Research grants                                             |                                          |                      |   | 30 Jun 2023                                    | \$40,000 AUD     |

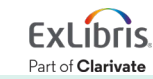

#### Narrowing Results (5) : Click [Top keywords] $\Rightarrow$ [Cancer Biology]

| Funder types Servivate Foundation or Non-Profit                                                                       | 26           | 26 Results                                                              | Sort by              | Relevance              | ▼ | Deadline                                   | Amount              |
|----------------------------------------------------------------------------------------------------|--------------|-------------------------------------------------------------------------|----------------------|------------------------|---|--------------------------------------------|---------------------|
| Applicant types S Individuals: Early Career and Emergin                                                               | 26           | Parkinson's UK/Rosetrees Trust Parkinson's UK   Parkinson's Disease Se  | joint seni<br>ociety | or research fellowship |   | 19 Jan 2023<br>Application<br>Anticipated  | £300,000 gbp        |
| Individuals: Mid-Career to Established in<br>Individuals: Graduate Student or Pre-doc<br>Commercial or Private Sector | 19<br>7<br>1 | Research grants     Retina Australia                                    |                      |                        |   | 30 Jun 2023<br>Application<br>Confirmed    | \$40,000 aud        |
| Top keywords<br>Genetic Disorders<br>Health and Medicine                                                              | 5<br>3       | Organic farming fund - ordinary Danish Agriculture & Food Council       | funding p            | ool                    |   | 21 Jun 2023<br>Application<br>Anticipated  | see record          |
| Cancer Biology<br>Biological Sciences                                                                                 | 3 (          | Incubator grants Mito Foundation                                        |                      |                        |   | 14 Oct 2022<br>Application<br>Confirmed    | <b>\$25,000</b> aud |
| Currency<br>USD<br>EUR                                                                                                | 9<br>4       | Path to a cure - collaborative res Cystic Fibrosis Foundation (CFF)     | earch gra            | nt                     |   | 14 Jul 2023<br>Application<br>Anticipated  | \$3,000,000 usd     |
| GBP<br>NZD<br>AUD                                                                                                    | 3<br>3<br>2  | Interdisciplinary challenge team     Ontario Genomics     Genome Canada | S                    |                        |   | 30 Jun 2023<br>Registration<br>Anticipated | \$3,000,000 cad     |

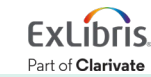

#### Search result – checking the summary

• Click 🔄 on the left of each opportunity to check the summary of the funding opportunity.

| □ □ Community Level Intervention                                     | □ <b>98</b> | Community Level Interventions to                                                                                                    |                 | Deadline                                     | Amount          |
|----------------------------------------------------------------------|-------------|----------------------------------------------------------------------------------------------------|-----------------|----------------------------------------------|-----------------|
| Reduce Health Disparities (R0<br>National Institutes of Health (NIH) |             | ABSTRACT<br>The purpose of this initiative is support research to<br>develop and test community-level interventions to                                                                                 |                 | 31 Mar 2022<br>Application<br>Confirmed      | \$15,000 USD    |
| United States Department of Health a                                 |             | improve minority health and reduce health disparities.<br>Components of Participating Organizations:<br>National Institute on Minority Health and…                                                     |                 | 11 Mar 2022<br>Concept Paper<br>Confirmed    | \$100,000 USD   |
|                                                                      |             | ELIGIBILITY<br>Higher Education Institutions<br>• Public/State Controlled Institutions of Higher<br>Education                                                                                          | lealth and<br>) | 28 Feb 2022<br>Letter of Intent<br>Confirmed | \$1,000,000 USD |
|                                                                      |             | <ul> <li>Private Institutions of Higher Education</li> <li>The following types of Higher Education Institutions<br/>are always encouraged to apply for NIH support as<br/>Public or Private</li> </ul> |                 | 15 Jun 2022<br>Application<br>Anticipated    | \$200,000 USD   |
|                                                                      |             | Cancer Australia<br>Department of Health - Australia                                                                                                    | J               | 07 Feb 2023<br>Application<br>Anticipated    | \$120,000 AUD   |

Part of Clarivate

## **Opportunity's details**

- You can check the details of each opportunity by clicking it.
- Menu items on your right

| Track                      | Track this opportunity                                      | 7 from inside y           |
|----------------------------|-------------------------------------------------------------|---------------------------|
| Share                      | Share the info with others                                  | 500+ from outside         |
| Curate                     | You can make it a list or add it to the existing list for s | sharing it with           |
| See alert recipients       | (Only for the admin users)                                  |                           |
| See more opps like<br>this | Pivot-RP's Advisor show sim according to its algorism.      | nilar opportuni           |
| Potential Collaborators    | Pivot-RP's Advisor recomme collaborators based on user      | end potential<br>profiles |

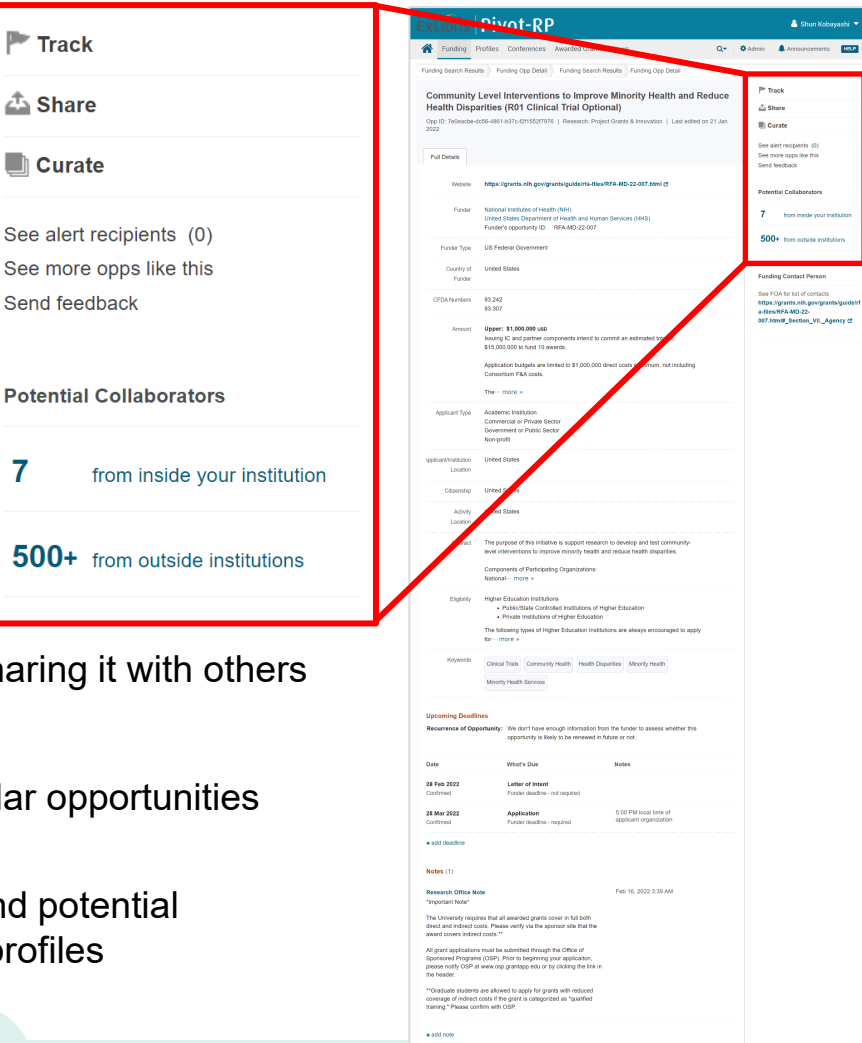

#### **Command menu for multiple opportunities**

• Tick the check boxes on the left of the opportunities and click the command item from the menu of [Track], [Share], [Export] & [Curate].

| Search Funding Results                                                                                                    |                             | Your Search: (keyword:(Climate Change) OR keyword_parent:(Climate Change))<br>filtered by: (award_type:(research))<br>Advanced Search Save Search Refine Search                                                                                                    |                                                |                           |
|----------------------------------------------------------------------------------------------------|-----------------------------|----------------------------------------------------------------------------------------------------|------------------------------------------------|---------------------------|
| Recently added<br>Last 30 days                                                                                                    | 25                          | Track Share Export Curate                                                                                                    | Deadline                                       | Calendar View –<br>Amount |
| Submission type                                                                                                    | 3                           | Nanosat design competition<br>UK Space Agency<br>Department for Business, Energy and Industrial Strategy (BEIS) - United Kingdom<br>United Kingdom Government                                                                                                    | 07 Jan 2023<br>Application<br>Anticipated      | £600,000 GBP              |
| Deadline Certainty<br>Anticipated<br>Confirmed                                                                                                    | 129<br>65                   | Project funding     European Outdoor Conservation Association (EOCA)                                                                                                    | 15 May 2022<br>Application<br>Anticipated      | €30,000 EUR               |
| Funding types<br>Research: Project Grants & Innovation<br>Collaboration Opportunities & Networking<br>Fellowships or Post-doctoral Awards<br>Industry or Business Funding<br>Scholarships, Training or Bursaries | 203<br>25<br>13<br>12<br>11 | <ul> <li>Partnerships for International Research and Education (PIRE): Use-Inspired Research<br/>Challenges on Climate Change and Clean Energy</li> <li>Office of International Science and Engineering (OISE)</li> <li>Directorate for Engineering (ENG)</li> <li>National Science Foundation (NSF)</li> </ul> | 08 Feb 2023<br>Letter of Intent<br>Anticipated | \$1,500,000 usd           |

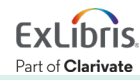

### **Basic search from [Funding] page**

- You can use the Boolean operators see the details in the next slide.
- You can change the scope to [Search by Funder] & [Search by Keyword].

| Exl | İbris         | Piv      | vot    | RP                                                                                                    |                                                 | 💄 Shun Kobayashi 🔻           |
|-----|---------------|----------|--------|----------------------------------------------------------------------------------------------------|-------------------------------------------------|------------------------------|
|     | Funding       | Profiles | Confer | es Awarded Grants News                                                                                                    | 🌣 Admin                                         | Announcements HELP           |
|     |               |          | Search | Fields Search by Funder Search by Keyword                                                                                             |                                                 |                              |
|     |               |          | "clean | ergy" OR "green energy"                                                                                                    | Q                                               |                              |
|     |               |          |        | Search Tips 🗹 🛛 Adva                                                                                                    | nced Search                                     |                              |
| •   | Funding Disc  | overy    |        |                                                                                                    |                                                 |                              |
|     | Internal Opps | 5        | 11     | unding Discovery<br>o keep pace with growing and evolving research fields, our exp                                                    | pert editors continuous                         | sly update an                |
| P   | Tracked Opp   | s        | 2      | uthoritative list of keywords that are carefully matched to each to<br>bove or browse by keyword to explore the latest funding opport | funding opportunity. E<br>tunities and research | nter search terms<br>trends. |
|     | Curated Opp   | s        | 86     | Browse by Keyword                                                                                                    |                                                 |                              |
|     |               |          |        | his chart is interactive. You can mouseover a section to see the total amour                                                          | nt available per keyword.                       | Click a section to view      |

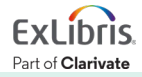

#### **Boolean operators on Pivot-RP**

literacy AND reading

"health care"

"climate change" **OR** "climate crisis"

"clean energy" **NOT** nuclear

cancer w/3 treatment

lead\*

Search for contents with both 'Literacy' AND 'Reading' – AND Search

Search for contents with 'Health Care' as exact match – Phrase Search

Search for contents with EITHER 'Climate Change' OR 'Climate Crisis' – **OR Search** 

'Search for contents that include Clean Energy', but EXCLUDE those with 'Nuclear' – **NOT Search** 

Search for contents with both 'Cancer' AND 'Treatment' **WITHIN 3 words** from each other – you enter numbers in w/# ('w' for 'Within') – Proximity Search

Search for contents that include all words that start with 'Lead' – e.g. Lead, Leader, Leadership, Leading – If you put '\*' **Asterisk** after the keyword = **Start with** – before the keyword = **End with** – **Wildcard Search** 

For more details, please refer to the article[Pivot-RP Funding: Search Tips] I our Knowledge Center: https://knowledge.exlibrisgroup.com/Pivot/Knowledge\_Articles/Funding/040Pivot\_Funding%3A\_Search\_Tips

#### **Boolean Operator #1 – AND Search & Exact Phrase Search**

Search Example 3 : Search with a keyword **Sustainable Growth** 

• Let's see the difference between AND Search & Exact-phrase Search.

• AND Search: type sustainable growth into the search box.

 Exact-phrase Search: enclose the 2 words with double quotation marks "", like "sustainable growth"

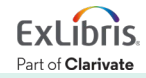

#### **Boolean Operators #2 – OR Search**

Search Example 4 : Search for documents that contain EITHER Climate Change OR Climate Crisis

• OR Search: Connect two words with the operator 'OR' like "climate change" OR "climate crisis".

| ExLib       | ris   Piv        | /ot-RF          |                   |      |               | 🦀 Shun Koba     | yashi 🔻 |
|-------------|------------------|-----------------|-------------------|------|---------------|-----------------|---------|
| <b>Fund</b> | ding Profiles    | Conferences     | Awarded Grants    | News | 🍄 Admin       | Announcements   | HELP    |
| Search      | All Fields   Sea | rch by Funder   | Search by Keyword |      |               |                 |         |
| "climate    | e change" OR "o  | climate crisis" |                   |      |               |                 | Q       |
|             |                  |                 |                   |      | Search Tips 🗹 | Advanced Search |         |

#### **Boolean Operators #3 – NOT Search**

Search Example 5 : Search for documents that contain the word 'Renewable Energy', but do NOT include the word 'Nuclear'

 NOT Search: Connect two words with the operator 'NOT' like "renewable energy" NOT nuclear

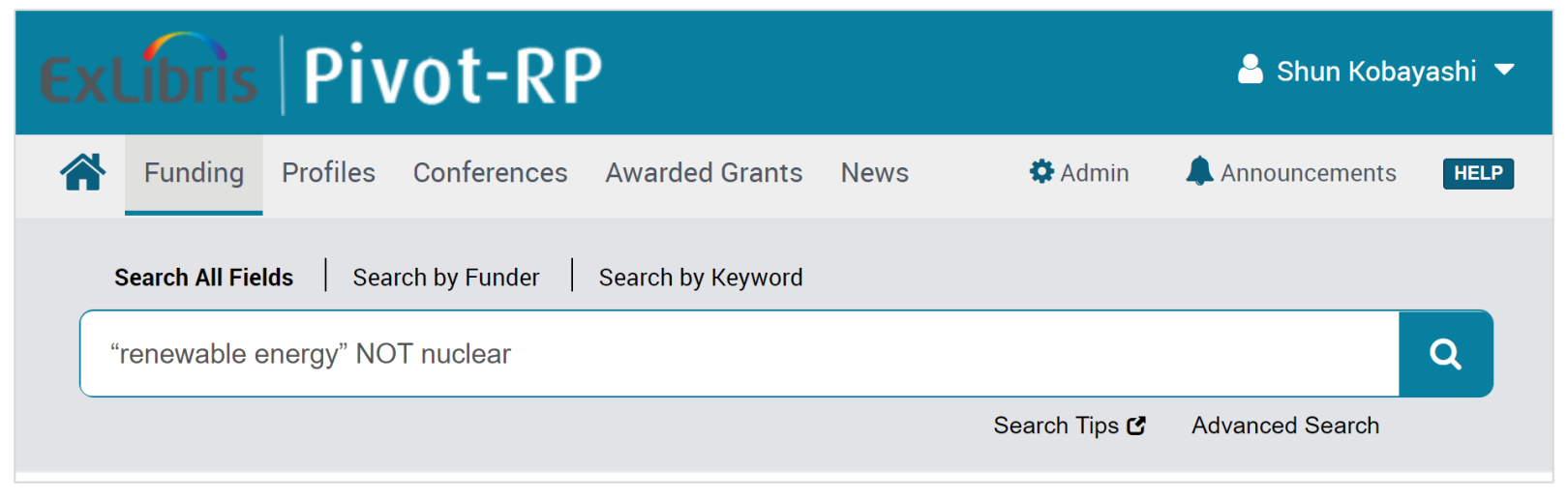

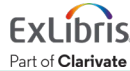

#### **Proximity Search with the w/# Operator**

Search Example 6 : Search for the funding opportunities that include both '**Hydrogen**' and '**Transport**' in the proximity of 5 words.

- A w/# B (Please enter in '#' the number of words between A and B)
- Search Entry : *hydrogen w/5 transport* 
  - Both keywords 'hydrogen' and 'transport' can be found within 5 words from each other.

| Search All Fields Search by Funder Search by Keyword |               |                 |   |
|------------------------------------------------------|---------------|-----------------|---|
| hydrogen w/5 transport                               |               |                 | Q |
|                                                      | Search Tips 🗹 | Advanced Search |   |
|                                                      |               |                 |   |

#### Search for opportunities by a particular funder

Search Example 7 : Search for opportunities by funders whose names include 'Cell Biology'

[Funding] tab ⇒ click [Search by Funder] above the search box
 ⇒ Enter "cell biology" into the search box and search.

| ExLibris                                             | Pivot-RP                    |                                      | 峇 Shun Kobayashi 🔻   |
|------------------------------------------------------|-----------------------------|--------------------------------------|----------------------|
| Funding Pro                                          | files Conferences Awarded G | rants News 🏶 Admin                   | Announcements HELP   |
| Search All Fields<br>"cell biology"<br>All Funders A | -Z U.S. Government Funders  | yword<br>Non U.S. Government Funders | Q<br>Advanced Search |

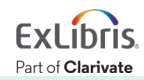

#### **Browse the list of funders**

Search Example 8 : **Browse U.S. Government Funders**' list and display the opportunities by **National Science Foundation** (NSF)

[Funding] tab ⇒ click [Search by Funder] above the search box
 ⇒ click [U.S. Government Funders] below the search box to display the list of funders ⇒ [National Science Foundation (NSF)]

| ExLibris                                             | Pivot-RP                                                         | 🐣 Shun Kobayashi 🔻   |
|------------------------------------------------------|------------------------------------------------------------------|----------------------|
| Funding                                              | Profiles Conferences Awarded Grants News 🏶 Admin                 | Announcements HELP   |
| Search All Fie<br>Enter Funde<br>All F <del>un</del> | ds       Search by Funder       Search by Keyword         r name | Q<br>Advanced Search |

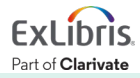

#### **Advanced Search**

• On the [Funding] page, click [Advanced Search] below the search box on your right.

| Search All Fields Search by Funder Search by Keyword |                 |   |
|------------------------------------------------------|-----------------|---|
| Search funding opportunities (enter search terms)    |                 | Q |
| Search Tips 🗗                                        | Advanced Search |   |

- In addition to the fields used as filters in the search result page, you can set the amount / monetary value of opportunities from [Amount].
- [Exclude Opportunities matching] towards the bottom of the screen allow you to exclude certain opportunities by the set conditions.

|                                                                                                    | Funding P                                                                                                    | rofiles                                                       | Conferences              | Awarded Graete                                                                                                    | News           | - |    | Admin | Anneuorem      | rts - |
|----------------------------------------------------------------------------------------------------|----------------------------------------------------------------------------------------------------|---------------------------------------------------------------|--------------------------|----------------------------------------------------------------------------------------------------|----------------|---|----|-------|----------------|-------|
| -                                                                                                    | running r                                                                                                    | TUTILES                                                       | conteiences              | Awarded Grants                                                                                                    | News           | 4 |    | Autom | - Announcement | 10    |
| unc                                                                                                    | ding Adv                                                                                                    | anced                                                         | Search                   |                                                                                                    |                |   |    |       |                |       |
| Find                                                                                                    | Opportuni                                                                                                    | ities ma                                                      | tching                   |                                                                                                    |                |   |    |       |                |       |
|                                                                                                    | Match all                                                                                                    | of the field                                                  | ds                       | <ul> <li>Match any of the</li> </ul>                                                                                                    | fields 🔘       |   |    |       | Search         | Clear |
| and                                                                                                    | All Fields                                                                                                    | Ŷ                                                             |                          |                                                                                                    | or             |   | or |       |                | 0     |
| and                                                                                                    | All Fields                                                                                                    | ×                                                             |                          |                                                                                                    | or             |   | or |       |                |       |
| and                                                                                                    | All Fields                                                                                                    | ~                                                             |                          |                                                                                                    | or             |   | or |       |                |       |
|                                                                                                    | + Add another                                                                                                    | rrow                                                          |                          |                                                                                                    |                |   |    |       |                | Clez  |
| ► An                                                                                                    | nount                                                                                                    |                                                               |                          |                                                                                                    |                |   |    |       |                |       |
| ► De                                                                                                    | adines                                                                                                    |                                                               |                          |                                                                                                    |                |   |    |       |                |       |
| + Lin                                                                                                    | nited Submiss                                                                                                    | ion                                                           |                          |                                                                                                    |                |   |    |       |                |       |
| > A0                                                                                                    | olcantinstitut                                                                                                    | ion Locati                                                    | on                       |                                                                                                    |                |   |    |       |                |       |
|                                                                                                    |                                                                                                    |                                                               |                          |                                                                                                    |                |   |    |       |                |       |
| * Ac                                                                                                    | twity Location                                                                                                    |                                                               |                          |                                                                                                    |                |   |    |       |                |       |
| • Cit                                                                                                    | izenship                                                                                                    |                                                               |                          |                                                                                                    |                |   |    |       |                |       |
| ► Fu                                                                                                    | nding Type                                                                                                    |                                                               |                          |                                                                                                    |                |   |    |       |                |       |
| • Ke                                                                                                    | yword                                                                                                    |                                                               |                          |                                                                                                    |                |   |    |       |                |       |
|                                                                                                    | olcard Tupe                                                                                                    |                                                               |                          |                                                                                                    |                |   |    |       |                |       |
|                                                                                                    | prease type                                                                                                    |                                                               |                          |                                                                                                    |                |   |    |       |                |       |
| ▶ Fu                                                                                                    | nder Type                                                                                                    |                                                               |                          |                                                                                                    |                |   |    |       |                |       |
|                                                                                                    |                                                                                                    |                                                               |                          |                                                                                                    |                |   |    |       |                |       |
| • Co                                                                                                    | untry of Funde                                                                                                    | er                                                            |                          |                                                                                                    |                |   |    |       |                |       |
| • Co                                                                                                    | cently Added                                                                                                    | H                                                             |                          |                                                                                                    |                |   |    |       |                |       |
| • Co                                                                                                    | untry of Funde                                                                                                    | er                                                            |                          |                                                                                                    |                |   |    |       |                |       |
| ► Co                                                                                                    | cently Added                                                                                                    | er                                                            |                          |                                                                                                    |                |   |    |       |                |       |
| • Co<br>• Re<br>Excl                                                                                                    | untry of Funde                                                                                                    | tunities                                                      | matching                 |                                                                                                    |                |   |    |       |                |       |
| • Co<br>• Re<br>Excl                                                                                                    | eentry of Funde<br>scentry Added<br>ude Oppor                                                                                                    | er<br>tunities<br>of the field                                | : matching               | Match any of the                                                                                                    | :Delca 🔘       |   |    |       |                |       |
| • Co<br>• Re<br>Excl                                                                                                    | ude Oppor<br>O Match eW                                                                                                    | tunities<br>of the field                                      | matching<br>ds           | Match any of the                                                                                                    | Tields         |   | or |       |                |       |
| • Co<br>• Re<br>Excl                                                                                                    | ude Oppor                                                                                                    | tunities<br>of the field<br>is                                | a matching<br>ds<br>v    | Match any of the                                                                                                    | neids  or      |   | or |       |                | Clea  |
| • Co<br>• Re<br>Excl                                                                                                    | ude Oppor                                                                                                    | tunities<br>of the field<br>is                                | matching<br>ds           | Match any of the                                                                                                    | THESE O        |   | or |       |                | Clea  |
| Co     Re     Excl     or no     P                                                                                                    | untry of Funds<br>coentry Added<br>Ude Oppor<br>Match eV<br>A All Field<br>+ Add another<br>sodimes                                                                                                    | tunities<br>of the field<br>is                                | a matching<br>ds         | Match any of the                                                                                                    | fields 🔘<br>or |   | or |       |                | Cea   |
| Co     Co     Co | ude Oppor                                                                                                    | tunities<br>of the field<br>is<br>r now                       | matching<br>ds           | Match any of the                                                                                                    | fields 🔘       |   | or |       |                | Ces   |
| Co Co Co Co Co Co Co Co Co Co Co Co Co                                                                                                    | untry of Funds<br>cently Added<br>Ude Oppor<br>O Match all<br>All Field<br>+ Add another<br>addines<br>inted Submissi<br>plicaristrustrus                                                                                                    | er tunities to of the field is r row inon Location            | s matching<br>ds<br>v    | Match any of the                                                                                                    | nies 🔘         |   | or |       |                | Ces   |
| Co     Co     Re     Excl     or nc     De     Lin     Ap                                                                                                    | unity of Punds<br>cently Added<br>Ude Oppor<br>O Match all<br>All Field<br>+ Add another<br>sadines<br>nited Submissi<br>picantination                                                                                                    | er<br>tunities<br>to of the fast<br>is<br>is<br>r row         | matching<br>ds<br>v      | Match any of the second second sec | netos          |   | or |       |                | Cea   |
| Co Co Co Co Co Co Co Co Co Co Co Co Co                                                                                                    | untry of Pundi<br>cently Added<br>Ude Oppor<br>O Match eV<br>R All Field<br>+ Add another<br>addines<br>inited Submissi<br>plicantinatitut<br>tixity Location                                                                                                    | er<br>tunitiess<br>of the field<br>is<br>is<br>r row          | matching<br>ds<br>v      | Match any of the set of the set of the se | Dielas 🔘       |   | or |       |                | Cies  |
| Co Co Co Co Co Co Co Co Co Co Co Co Co                                                                                                    | untry of Punds<br>cently Added<br>Ude Oppor<br>O Match eV<br>R All Field<br>+ Add another<br>addines<br>inited Submissi<br>plicantinistius<br>twity Location                                                                                                    | er<br>tunities<br>of the field<br>is<br>row<br>ion<br>Locasis | en matching<br>ds<br>V   | Match any of the                                                                                                    | failes 🔘       |   | or |       |                | Clear |
| <ul> <li>Go</li> <li>Re</li> <li>Excl</li> <li>or no</li> <li>De</li> <li>Lin</li> <li>Ap</li> <li>Ac</li> <li>Cit</li> <li>Fu</li> </ul>                                                                                                    | ude Oppor                                                                                                    | er<br>tunities<br>is<br>row<br>ion<br>Location                | e matching<br>de<br>v    | Match any of the                                                                                                    | fixion  or     |   | or |       |                | Cas   |
| <ul> <li>Go</li> <li>Re</li> <li>Excl</li> <li>or nc</li> <li>De</li> <li>Lin</li> <li>Ap</li> <li>Ac</li> <li>Cit</li> <li>Fu</li> <li>Ke</li> </ul>                                                                                                    | where the second second s                                                                                                    | er<br>tunities<br>is<br>is<br>is<br>ion<br>Locati             | matching<br>ds<br>v      | Match any of the second second sec | Datas          |   | or |       |                | Cea   |
| <ul> <li>Go</li> <li>Re</li> <li>Excl</li> <li>or nc</li> <li>De</li> <li>Lin</li> <li>Ap</li> <li>Ac</li> <li>Fu</li> <li>Ke</li> <li>Ap</li> </ul>                                                                                                    | ude Oppor                                                                                                    | er<br>tunities<br>of the field<br>is<br>r row                 | matching<br>ds<br>v      | Math any of the second second seco | fata 🔘         |   | or |       |                | Ciea  |
| Co Co Co Co Co Co Co Co Co Co Co Co Co                                                                                                    | wurkty of Funds wurkty of Funds wurkty of Funds wurkty Added wurkty Added wurkty Added wurkty Added wurkty Added wurkty Added wurkty Added wurkty Location maker Style wurkty Location maker Style wurkty Location maker Style wurkty Added wurkty Added wu                                                                                                    | er<br>tunities<br>is<br>is<br>in row                          | an matching<br>da<br>v   | Match any of the                                                                                                    | failar 🔘       |   | or |       |                | Clea  |
| <ul> <li>Go</li> <li>Re</li> <li>Excl</li> <li>or no</li> <li>De</li> <li>Lin</li> <li>Ap</li> <li>Ac</li> <li>Ap</li> <li>Ac</li> <li>Fu</li> <li>Ke</li> <li>Ap</li> <li>Fu</li> </ul>                                                                                                    | untry of Fund<br>centry Added<br>unde Opport<br>A All Fluid<br>All Fluid<br>All F | er<br>tunities<br>for the fash<br>is<br>row<br>ion<br>Locasi  | ematching<br>de<br>u u n | Match any of the second second sec | fation         |   | or |       |                | C     |

#### **Exclude opportunities by specific sponsors**

- From [Exclude Opportunities matching] in Advanced Search, change the drop-down menu from [All Fields] to [Funder] (or Funder ID) and enter the name of the sponsor institution.
  - The screen shot below is an example of the US Department of Defense (DOD).

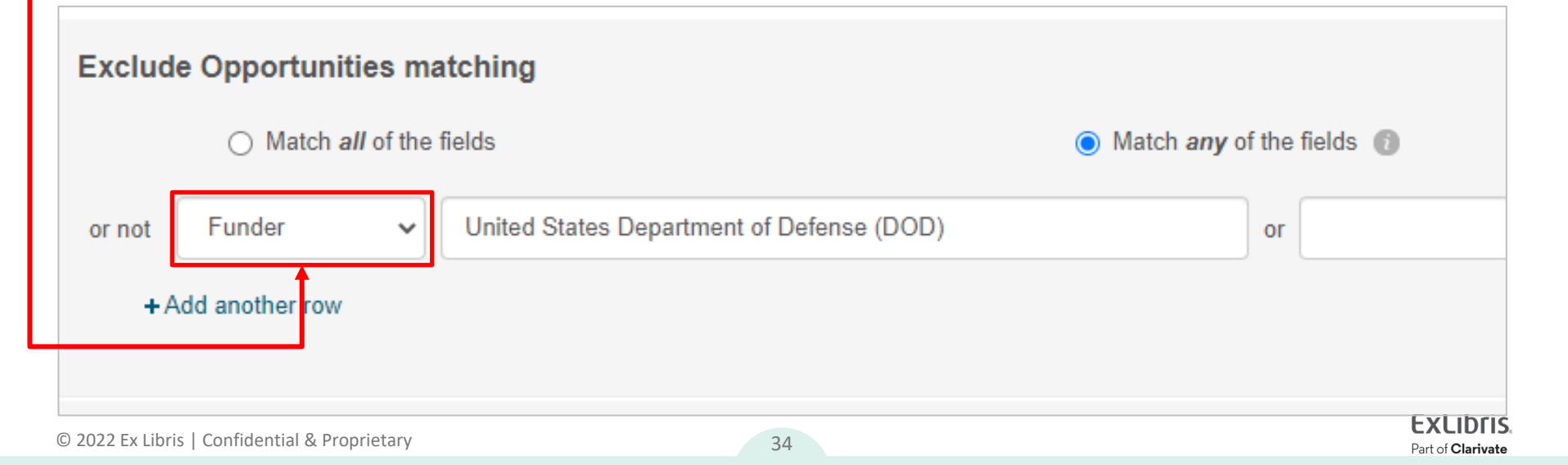

#### About Keywords on Pivot-RP

- 'Keywords' used in [Advanced Search], [Browse by Subject], [Search by Keyword], etc., are 'Controlled Vocabularies' created and maintained by the Pivot-RP editors.
- You can see the subject tree from Advanced Search's [Keyword] section → [Browse]

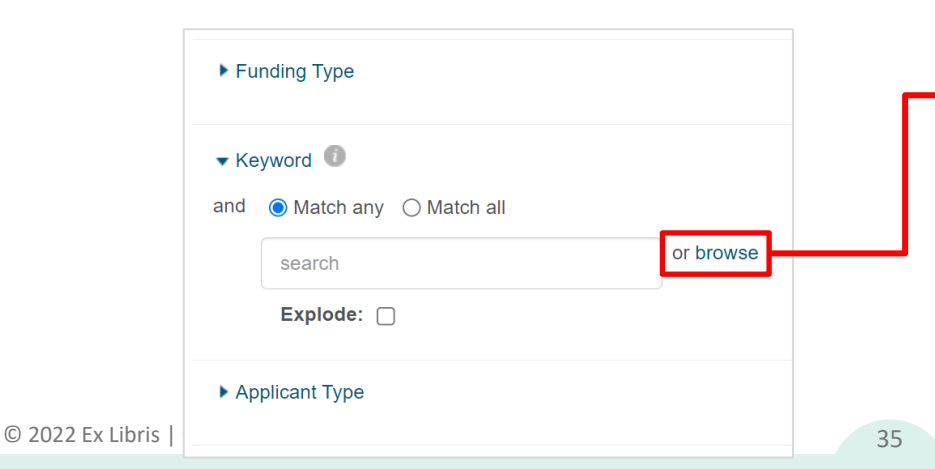

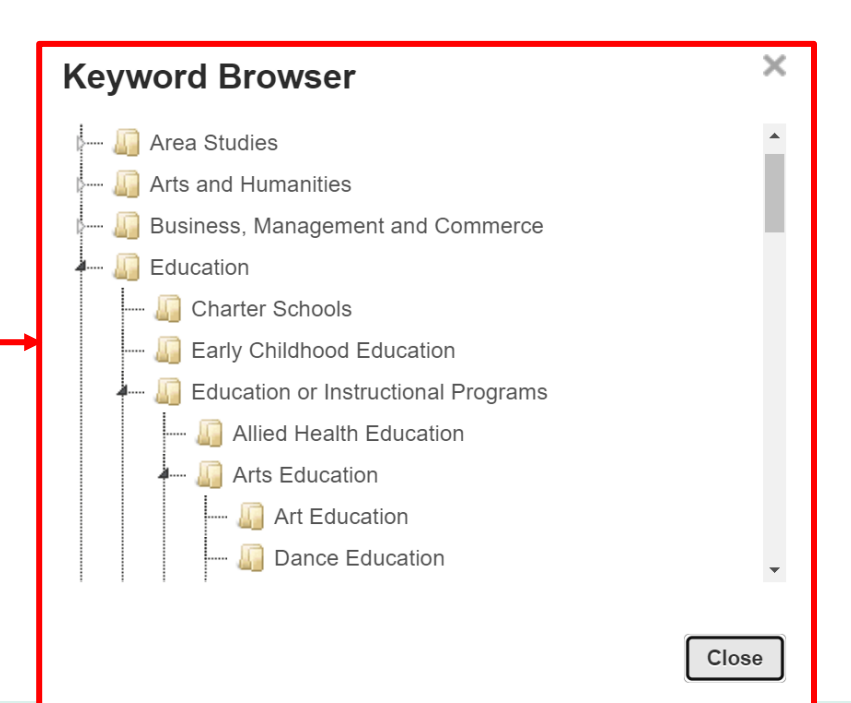

#### **Practice in Advanced Search**

Search Example 9 : Search for funding opportunities of more than USD 1 million in the field of Mechanical Engineering with the deadline later than 3 months, which are available for the Japanese researchers living in Japan.

- All fields : energy
- Amount : more than (change the drop-down menu) 1,000,000
- Deadline within : Select from calendar ⇒ on or after (change the drop-down menu on the the left) ⇒ Set the date in 3 months
- Applicant / Institution Location : Unrestricted
- Activity Location : Unrestricted
- Citizenship : Unrestricted
- Keyword : Mechanical Engineering (Select it from [Browse])

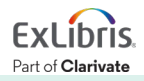
### **Practice in Advanced Search**

Search Example 10 : Search for opportunities during the **summer vacation** that are available for the **undergraduate students in Japan**.

- All fields : summer
- Applicant / Institution Location : Unrestricted
- Citizenship : Unrestricted
- Applicant Type : Individuals : Undergraduate Students

※In addition, you can set Scholarships, Training or Bursaries, Artistic
Pursuit, Travel with the [Funding Type] filter.

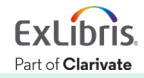

### **Practice in Advanced Search**

Search Example 11 : Search for opportunities about the topic of radars, but exclude those funded by The United States Department of Defense / DOD

• All fields : radar

+

**Exclude Opportunities matching** (please scroll down the screen)

Funder : United States Department of Defense +
 Include : When funder is a secondary funder (By ticking this box, you can exclude opportunities funded by DOD as a secondary funder.)

### Saving your search strategies

- Click [Save Search] in the search result page above the opps list
  - You can receive weekly e-mail alerts about new or updated funding opportunities for the conducted search strategy.

| ExLibris   Pivot-R                             | P                                                                                                    | Save your search<br>Choose a name for your sear                         | ch:                                       |                             |
|------------------------------------------------|----------------------------------------------------------------------------------------------------|-------------------------------------------------------------------------|-------------------------------------------|-----------------------------|
| Funding Profiles Conference                    | es Awarded Grants News                                                                                                    | Climate Change Opportunitie                                             | es<br>weekly email containing new         | or updated opps from this o |
| Search Funding Results                         | Your Search: (keyword:(Climate Cha<br>filtered by: (language:(en) AND award<br>Advanced Search Save Search R                                    | nge) OR keyword_parent:(Climate C<br>I_type:(research))<br>efine Search |                                           | Cancel Sa                   |
| Recentiy added<br>Last 30 days<br>Last 14 days | 20                                                                                                    | Sort by Relevance                                                       | ▼ Deadline                                | Calendar View -<br>Amount   |
| Last 7 days Submission type Limited Submission | <ul> <li>Nanosat design competi</li> <li>UK Space Agency</li> <li>Department for Business, Energy</li> <li>United Kingdom Government</li> </ul> | t <b>ion</b><br>gy and Industrial Strategy (BEIS) - United Kingdom      | 07 Jan 2023<br>Application<br>Anticipated | £600,000 GBP                |

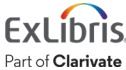

#### **Displaying the tracked opportunities & saved searches**

| Extibris   Pivot-RP                                                                                                    |                                                                               | La Shun Kobayashi ▼<br>                                                                                                    |
|----------------------------------------------------------------------------------------------------|-------------------------------------------------------------------------------|----------------------------------------------------------------------------------------------------|
| aunding Profiles Conferences Awarded Grants News                                                                                                    |                                                                               | Admin 🗍 Announcements HELP                                                                                                    |
| Home Tracked Opps Saved Searches Shared Received Advisor Curated Opps Internal Opps                                                                                           | Search for Funding                                                            | Q<br>Browse Funders A-2 Advanced Search                                                                                                    |
| Welcome, Shun          My Funding Opportunities       C         Tracked Opps       Saved Searches         Advisor       Curated Opps         Curated Opps       Internal Opps | My Profile & Groups<br>My Profile<br>Profile Proxies<br>Groups<br>Preferences | Tips & Resources<br>If you have questions, please Contact Us.<br>The following tips and resources are available to help you:<br>• "How to" documentation: Visit the Knowledge Center<br>• Tips for searching for Funding and Profiles<br>• Videos: Short YouTube videos to help you learn how to edit your profile, search for<br>funding, set-up alerts and other features. Visit the YouTube channel. |

#### Additional command options for tracked opportunities

 In the [Tracked Opps] screen, extra functions are available in [Options] on your right, including adding / editing tags and adding to calendars of Google Calendar, MS Outlook.

| Exclibris   Pivo                                       | 🐣 Shun Kobayashi 🔻 |                                                                                                    |                   |                                                                                                    |
|--------------------------------------------------------|--------------------|----------------------------------------------------------------------------------------------------|-------------------|----------------------------------------------------------------------------------------------------|
| <b>Funding Profiles Co</b>                             | onferences A       | warded Grants News                                                                                                    | Q <del>.</del> \$ | Admin Announcements HELP                                                                                                    |
| 🏲 Tracked                                              | 6                  | □ Tracked Opps (6) Sort -                                                                                                    |                   | Deadlin<br>Alert email on                                                                                                    |
| <ul> <li>Q Saved Searches</li> <li>A Shared</li> </ul> | 4                  | LIMITED Energy Frontier Research Centers                                                                                                    |                   | 03 May 2022 Options -<br>Application<br>Confirmed                                                                                     |
| Advisor                                                | 3                  | UNESCO International Literacy Prizes  Interested                                                                                                    |                   | 13 Jun 2022 Options -<br>▲ Share                                                                                                    |
| Curated                                                | 87                 | <ul> <li>Sustainable hydrogen technology as affordable and clean energy</li> <li>To-be-submitted</li> </ul>                                                                                                    |                   | <ul> <li>Official</li> <li>Edit Tags</li> <li>Add to calendar</li> <li>Curate</li> </ul>                                              |
| Hide filters                                           |                    | Eurog Global Fellows Program     Market Strength Strength Strengt Strength Strength Strength Stre |                   | <ul> <li>Turn Alert email on</li> <li>Add Deadline Reminder</li> <li>Who you shared with</li> <li>Who else is interested -</li> </ul> |
|                                                        |                    | Cosvtem for Leading Innovation in Plasma Science and Engineering (ECLIPS)                                                                                                    | SE) undated       | 21 Nov 2022 M Options                                                                                                    |

© 2022 Ex

# Conduct the saved search strategies ①

• Click the title name of saved search in the [Saved Search] screen.

|              | Pivot-RF             | )                   | Office of Grants and Foundation Relations | Proposal and Award Forms | 🐣 Shun       | Kobayashi 🔻          |
|--------------|----------------------|---------------------|-------------------------------------------|--------------------------|--------------|----------------------|
| Funding      | Profiles Conferences | Awarded Grants News |                                           | Q <b>→</b> Admin         | 🜲 Announcem  | ents HELP            |
| 🏲 Tracked    | 7                    | Saved Searches (5)  | New Results for<br>Mar 20 2022 💿          | All Results 🕕            | Email alerts |                      |
| Q Saved Sear | rches 5              | 👗 Advisor Alert     | 0/0                                       | 103 / 14                 |              | Options -            |
| 📤 Shared     | 3                    |                     |                                           |                          |              |                      |
| 📥 Received   | 3                    | Climate Change      | 4 / 0                                     | 186 / 4                  |              | Options -            |
| 👗 Advisor    | 103                  | Library Science     | 3 / 0                                     | 421 / 10                 |              | Options -            |
| Curated      | 92                   | 公共政策 - 医療           | 0/0                                       | 46 / 3                   |              | Options -            |
| Internal     | 8                    | 自動化関連案件             | 1/0                                       | 27 / 2                   |              | Options <del>-</del> |

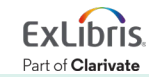

### **Conduct the saved search strategies (2)**

- In the default result page, only the results for opportunities that are either newly added or updated on the day of search are displayed.
- You can display all the opportunities that match the search strategy by changing the radio button to [All].

| Alert Results for:<br>公共政策 - 医療                                                         | Your Search: ("public policy" AND "health care")<br>Advanced Search Save Search Refine Search                                                                                                    |                                                                                           |
|-----------------------------------------------------------------------------------------|----------------------------------------------------------------------------------------------------|-------------------------------------------------------------------------------------------|
| Deadline Certainty<br>Confirmed<br>Funding types<br>Prizes and Awards                   | <ul> <li>Results for Feb 13 2022 (2) All (46) Sort by Relevance</li> <li>RFA: The Role of Health Policy and Health Insurance in Improving Access to and Performance of Cancer Prevention, Early Detection, and Treatment Services         American Cancer Society (ACS)     </li> </ul> | Deadline     Amount       01 Apr 2022     \$1,000,000 USD       Application     Confirmed |
| Funder types<br>Private Foundation or Non-Profit<br>Professional Society or Association | 30 Apr 2022 \$20,000 USD<br>Nomination<br>Confirmed                                                                                                    |                                                                                           |

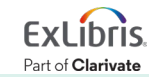

### 4. Importance of Claiming Your Profile

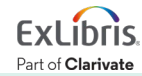

#### **Researcher Profile within Pivot-RP**

| cLíbris Pivot-RP                                                                                               |                |       |          | 🐣 Shun I             | Kobay     | vashi 🔻 |
|----------------------------------------------------------------------------------------------------|----------------|-------|----------|----------------------|-----------|---------|
| Funding Profiles Conferences Awarded Grants News                                                               | Q <del>v</del> | 🌣 Adn | nin      | Announcem            | ents      | HELP    |
| file Discovery Organization Profiles Profile Detail                                                            |                |       |          |                      |           |         |
| Jessica Clemons<br>Librarian, School of Digital Resources<br>Community of Science                              | lit Profile    | Conta | act Deta | ails<br>clemons@exli |           |         |
| Overview Publications (3)                                                                                      |                | Fund  | ing Mat  | tches:               | ies       |         |
| ORCID (b https://orcid.org/0000-0002-5582-6497 C                                                               |                |       |          |                      |           |         |
| Expertise research data management, scholarly communications, digital collections, leadership, interr networks | iet, mobile    |       |          | 'Adv                 | isc       | or' o   |
| Affiliations Librarian, School of Digital Resources, Community of Science                                      |                | L     |          | algo                 | ris<br>ch | m a     |
| Keywords wide area networks internet or world wide web (www)                                                   |                |       |          | fund                 | ing       | y op    |

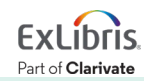

#### On the importance of claiming your profile on Pivot-RP

- To receive the full benefit of Pivot-RP as a researcher, it is best to 'claim your profile' or make your profile public/visible to the Pivot-RP users.
- Benefits of claiming your profile within Pivot-RP
  - 1. Matching of your funding opportunities by 'Advisor' or Pivot-RP's algorism will improve or become more accurate and relevant.
  - 2. You become 'discoverable' to the global Pivot-RP users'/researchers' community, who could be your research collaborators.
  - 3. You can receive alert e-mails from the Advisor or Pivot-RP's algorism about the automatically-matched funding opportunities.

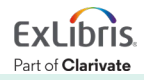

# On claiming your researcher profile on Pivot-RP

 To claim your profile on Pivot-RP, please click your name in the top right corner of the screen → Click [Claim profile] in the opened menu.

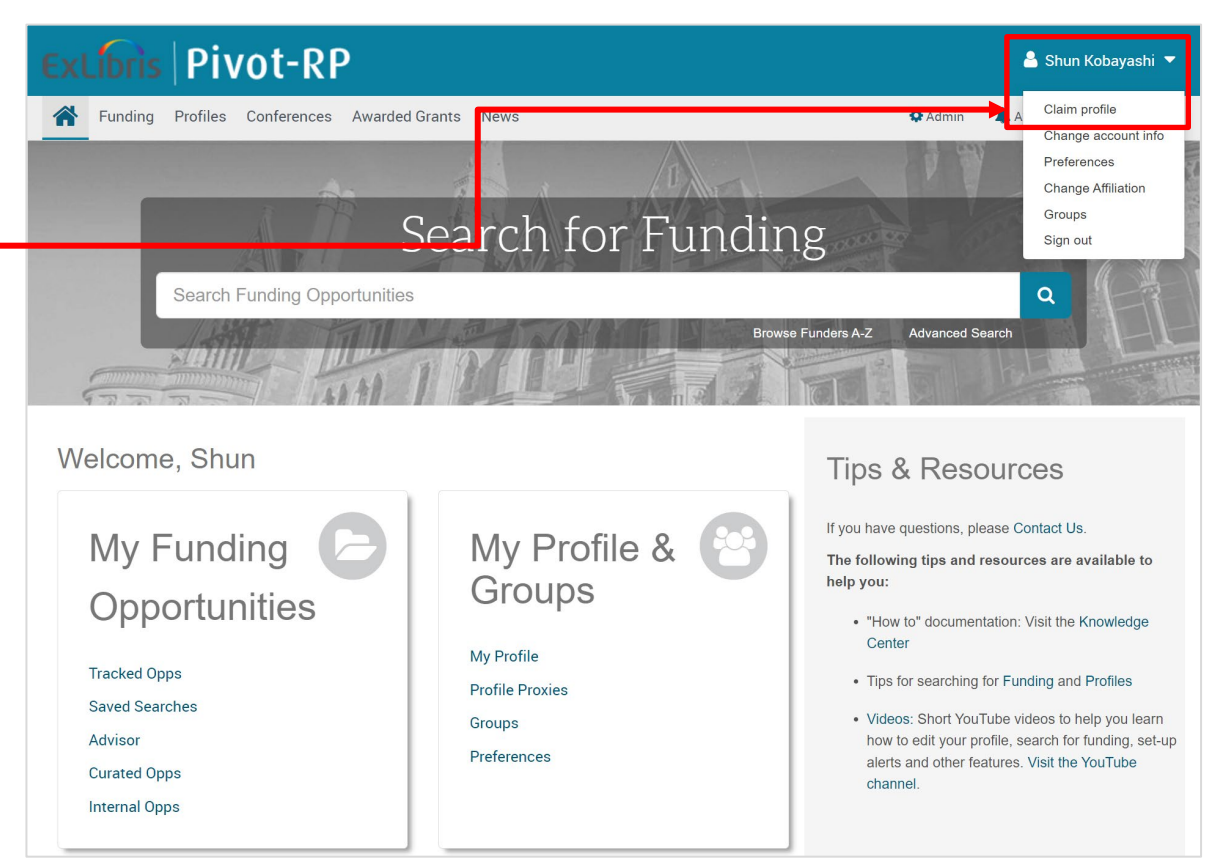

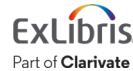

#### Accessing Advisor's recommended opportunities

- To see the list of automatically-matched funding opportunities by Advisor, please click [Advisor] in the [My Funding Opportunities] section in the bottom left corner.
- You can turn ON/OFF the alerts by Advisor here.

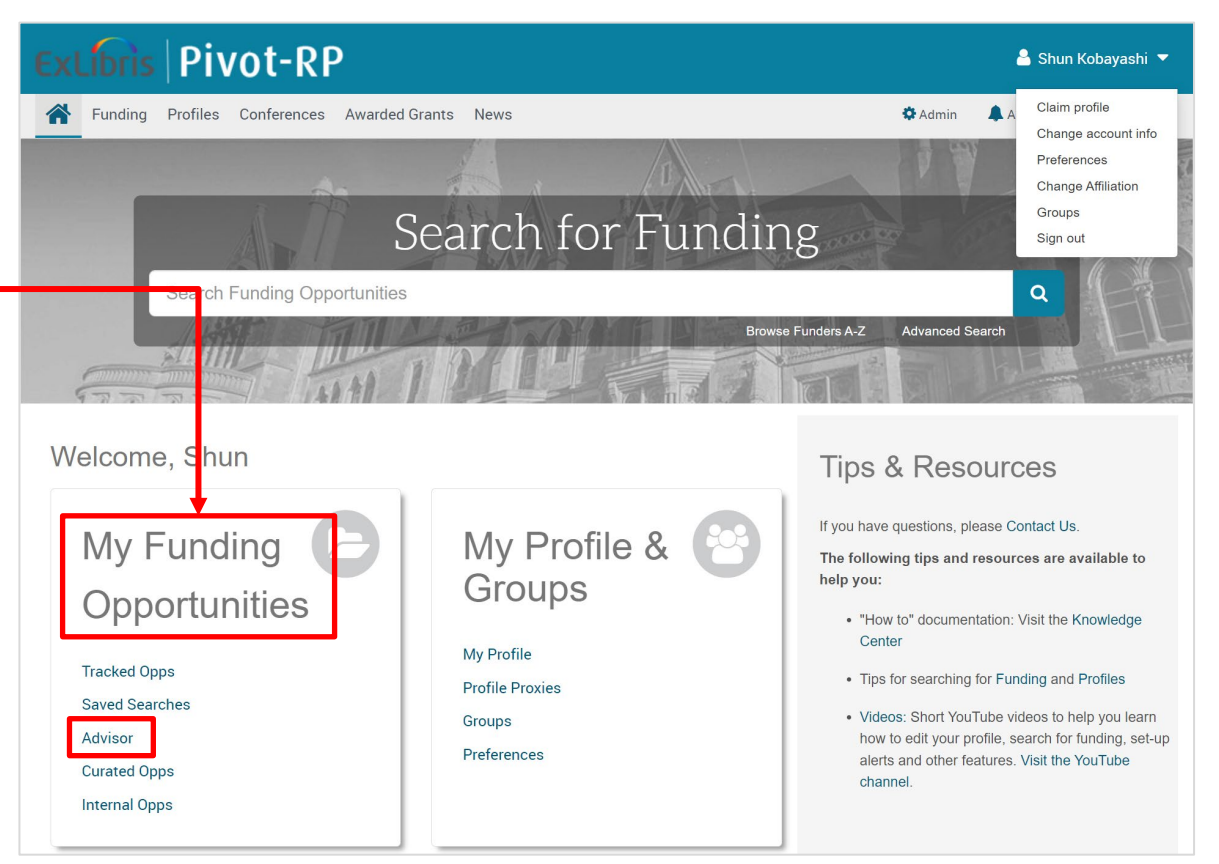

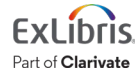

### Advisor's page

• By ticking the box next to [Weekly Advisor Alert email], you can receive the alert e-mail about the latest opportunities every week.

| Exclibris   Pivot-RP         | Office of Grants and Foundation Relations Proposal and Av                                                                           | ward Forms 🛛 🐣 Sh                            | un Kobayashi 🔻  |
|------------------------------|----------------------------------------------------------------------------------------------------|----------------------------------------------|-----------------|
| Funding Profiles Conferences | Awarded Grants News Q-                                                                                                    | 🌣 Admin 🛛 🌲 Annound                          | ements HELP     |
|                              |                                                                                                    |                                              | Calendar View 👻 |
| Tracked 7                    |                                                                                                    | 🔤 Weekly Advisor A                           | lert email 🗹 👔  |
| Q Saved Searches 5           | □ Advisor: personal funding matches (103) Sort-                                                                                     | Deadline                                     | Amount          |
| A Shared 3                   | Erederick G. Kilgour Award for Research in Library and Information Technology Library and Information Technology Association (LITA) | 31 Dec 2022<br>Nomination                    | \$2,000 USD     |
| a Received 3                 | American Library Association (ALA)                                                                                                  | Anticipated                                  |                 |
| Advisor 103                  | G ProQuest Doctoral Dissertation Award     Association for Information Science and Technology (ASIS&T)                              | 31 Mar 2022<br>Nomination<br>Confirmed       | \$1,500 USD     |
| Curated 92                   | 🕞 🔄 Interfeith Leadership & Poligious Literaau                                                                                      | 27 Aug 2022                                  | \$300.000 upp   |
| Internal 8                   | Arthur Vining Davis Foundations                                                                                                    | Letter of Inquiry<br>Anticipated             | \$300,000 USD   |
| Hide filters<br>Country 🕡    | Alfred P. Sloan Foundation                                                                                                    | Continuous<br>Letter of Inquiry<br>Confirmed | \$1,500,000 USD |

© 2022 Ex Libris | Confidential & Proprietary

Part of Clarivate

### 5. How to Claim Your Profile on Pivot-RP

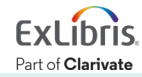

### How to claim your profile

• Please click your name in the top right corner and click [Claim profile].

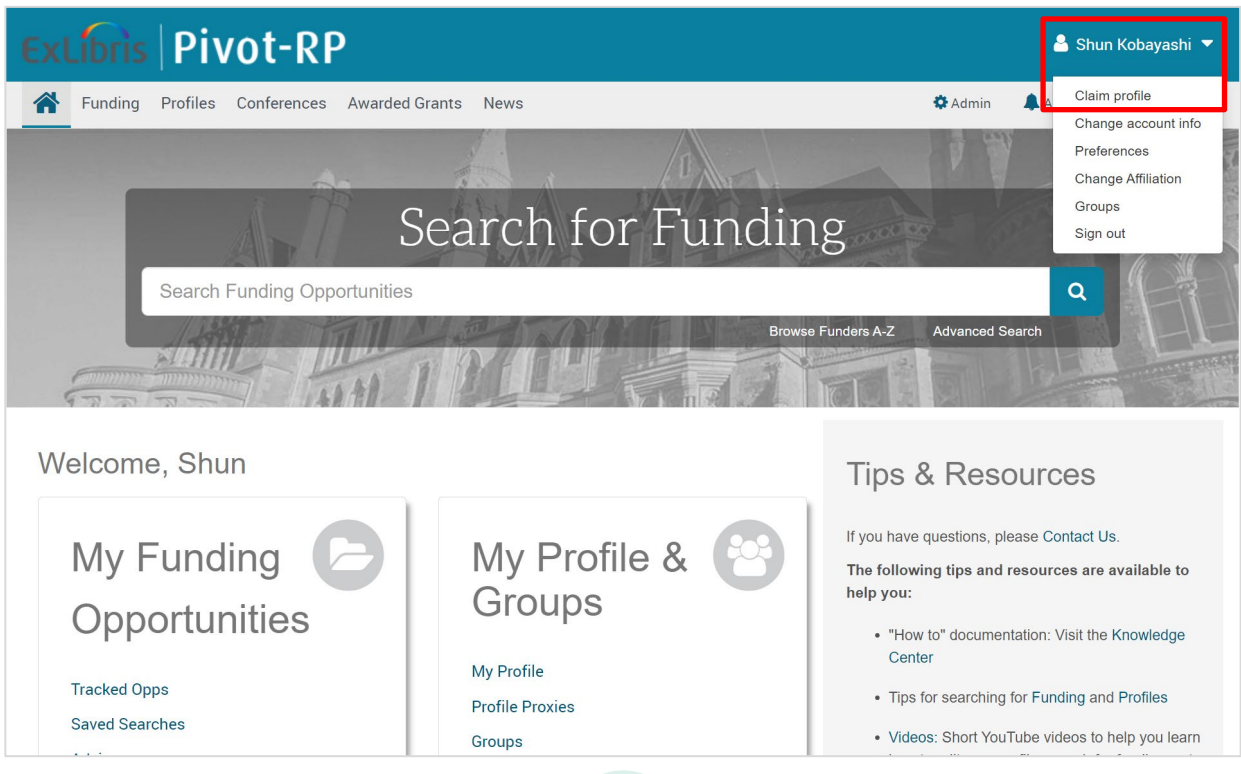

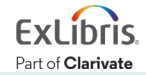

© 2022 Ex Libris | Confidential & Proprietary

51

### Your basic profile data created by Pivot-RP

• If your basic researcher profile (created by the Pivot-RP editors) is displayed, please click [This is me] and add / edit the data.

| ExLibris   Pivot-R                                                                                                    | P                                                                                                    | Office of Grants and Foundation Relations | Proposal and Award Forms | 💄 Shun Kobayashi 🔻 |
|----------------------------------------------------------------------------------------------------|----------------------------------------------------------------------------------------------------|-------------------------------------------|--------------------------|--------------------|
| <b>Funding</b> Profiles Conferences                                                                                                    | es Awarded Grants News                                                                                                    |                                           | Q- 🌣 Admin               | Announcements HELP |
| Select your profile                                                                                                    | Your name: Shun                                                                                                    | Kobayashi                                 | Search                   |                    |
| Institution  ProQuest Information Solutions:  Outside Institutions:                                                                                                    | 2 Results     Sort -       Kobayashi, Shun     Research Assistant       Institute for Neuroscience     College of Pharmacy       University of Texas at Austin |                                           |                          | This is me         |
| Can't find your profile?<br>Create your Profile in just a few, quick steps.<br>Is 'your' profile already claimed?<br>You may have another account.<br>Contact us for assistance. | Kobayashi, Shun-ichi<br>Professor<br>Physics Division<br>National Center for Theoretical Scie<br>College of Science<br>National Tsing Hua University (Last     | nce<br>known)                             |                          | This is me         |

Part of Clarivate

### For creating your new profile

• If your profile data is not displayed in the screen, please click [Create your Profile] on your left and create your profile in the opened browser.

| Exclibris   Pivot-R                                                                                                    | Р                                                                                                    | Office of Grants and Foundation Relations | Proposal and Award Forms | 💄 Shun Kobayashi 🔻 |
|----------------------------------------------------------------------------------------------------|----------------------------------------------------------------------------------------------------|-------------------------------------------|--------------------------|--------------------|
| Funding Profiles Conferences                                                                                                    | s Awarded Grants News                                                                                                    |                                           | Q- 🌣 Admin               | Announcements      |
| Select your profile                                                                                                    | Your name: Shun                                                                                                    | Kobayashi                                 | Search                   |                    |
| Institution <ul> <li>ProQuest Information Solutions:</li> <li>Outside Institutions:</li> </ul>                                                                                   | 2 Results     Sort →       Kobayashi, Shun     Kobayashi, Shun       Research Assistant     Institute for Neuroscience       College of Pharmacy     University of Texas at Austin |                                           |                          | This is me         |
| Can't find your profile?<br>Create your Profile in just a few, quick steps.<br>Is 'your' profile already claimed?<br>You may have another account.<br>Contact us for assistance. | Kobayashi, Shun-ichi<br>Professor<br>Physics Division<br>National Center for Theoretical Scie<br>College of Science<br>National Tsing Hua University (Last                         | ence<br>: known)                          |                          | This is me         |

Part of Clarivate

# Creating your new profile 1

• If you publish with other names than the one used in Pivot-RP as the User ID, please click [Yes]. Otherwise, click [No, Continue].

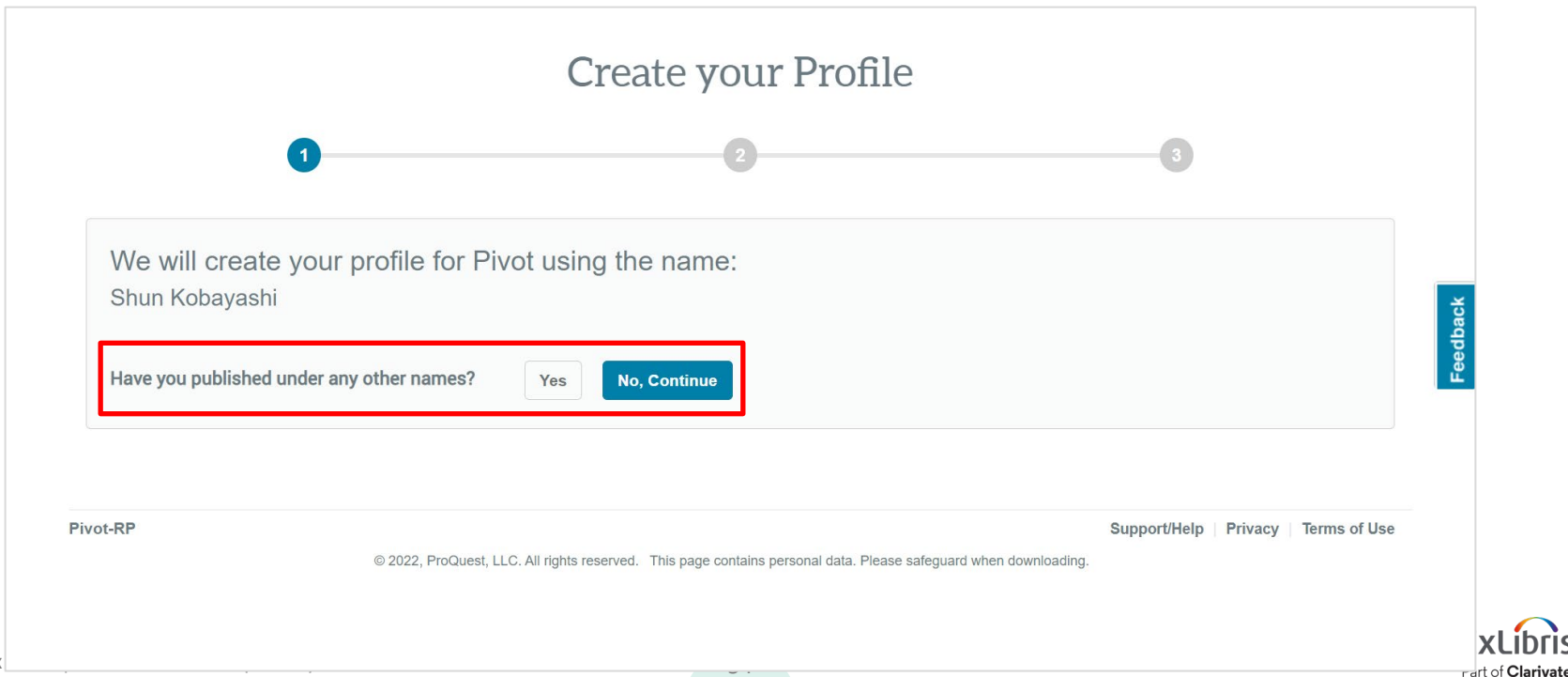

# Creating your new profile (2)

• If you use other e-mail addresses than the university's used for Pivot-RP account, please click [Yes]. Otherwise, click [No, Continue].

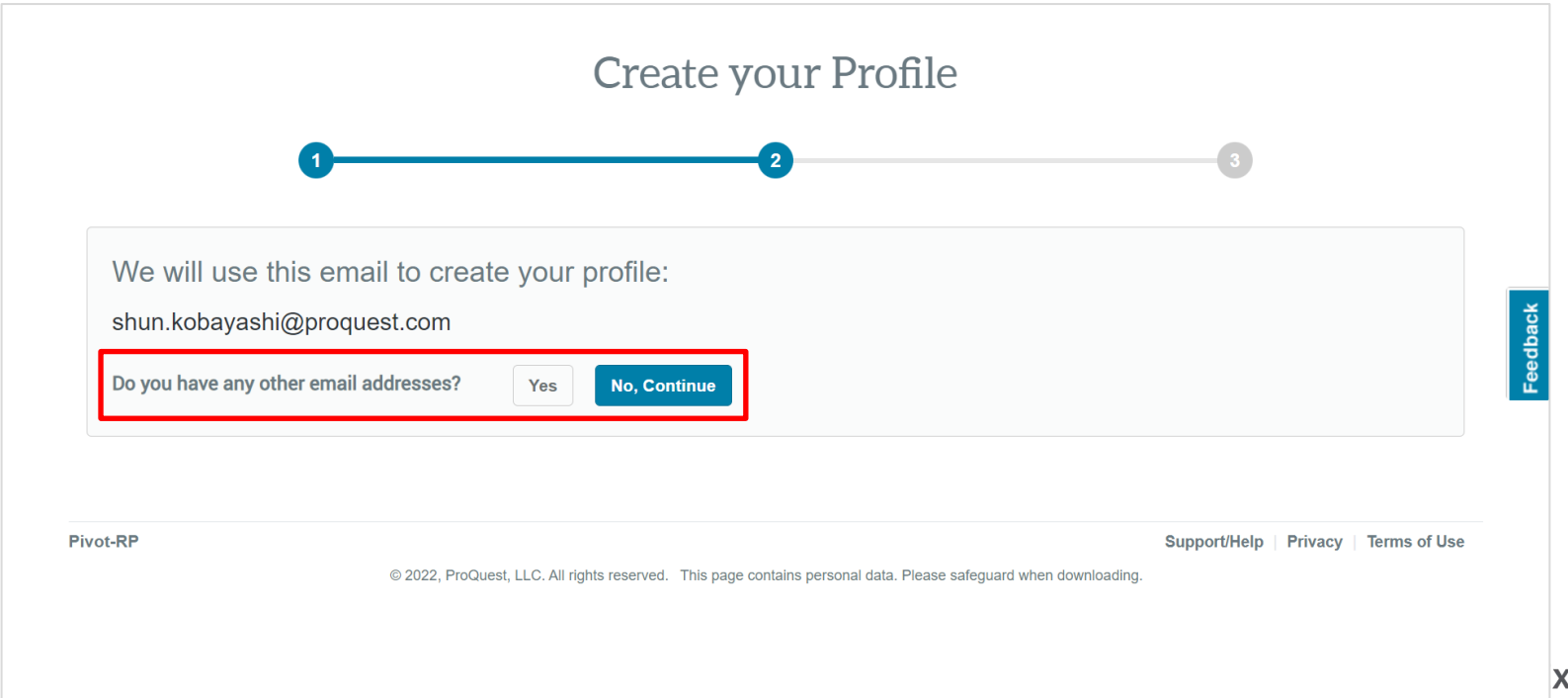

Part of Clarivate

# **Creating your new profile** ③

• Please enter your department, your role and its time period  $\rightarrow$  [Finish].

|                         |                | Crea          | ite your P     | rofile      |   |
|-------------------------|----------------|---------------|----------------|-------------|---|
| (                       | 0              |               | 2              |             | 3 |
| Almost done F           | lesse add more | details about | t vour current | affiliation |   |
| Organization            |                |               | e your ourront | annation    |   |
| Community of Science    |                |               |                |             |   |
|                         |                |               |                |             |   |
| Department              |                |               |                |             |   |
| School of Digital Resou | Ces            |               |                | *           |   |
| Role                    |                |               |                |             |   |
| Lecturer                |                |               |                |             |   |
| Time Period             |                |               |                |             |   |
| 2010                    | — Curr         | ent           |                |             |   |
|                         |                |               |                |             |   |
|                         |                |               |                |             |   |
|                         |                |               |                |             |   |

Part of Clarivate

© 2022 Ex Libris | Con

# Creating your new profile (4)

• Once the basic data is entered, please add more from [Edit Profile].

|          | Thank You                                                                                                    |                                       |
|----------|----------------------------------------------------------------------------------------------------|---------------------------------------|
|          | Thank you for creating and claiming your profile.<br>The profile has been linked to your Pivot account.                                       |                                       |
|          | Please take this opportunity to add more info to the profile by selecting "Edit Profile".           Return to Pivot           Return to Pivot | Edit Profile                          |
| Pivot-RP | © 2022, ProQuest, LLC. All rights reserved. This page contains personal data. Please safeguard when d                                         | Support/Help   Privacy   Terms of Use |
|          |                                                                                                    |                                       |

Part of Clarivate

## **Editing your profile**

 You can always edit and add more data to your profile by going to the menu in the top right corner → [Your profile] → [Edit Profile].

| Exclibris Pi                | vot-RP                                                                          | Office of Grants and Foundation Relations Proposal ar | nd Award Forms                   | ≗ Shun Kobayashi ▼                       |
|-----------------------------|---------------------------------------------------------------------------------|-------------------------------------------------------|----------------------------------|------------------------------------------|
| <b>A</b> Funding Profiles   | Conferences Awarded Grants News                                                 | Q                                                     | 🕶 🕸 Admin 🛛 🗍 A                  | Your profile<br>Change account info      |
| Claim Search Profile Detail | Shun Kobayashi<br>Lecturer, School of Digital Resources<br>Community of Science | Edit Profile<br>Add a Proxy 🕑                         | Contact Details Shun.kobayashi@p | Change Affiliation<br>Groups<br>Sign out |
| Overview Affiliations L     | ecturer, School of Digital Resources, Community of Science                      |                                                       |                                  |                                          |

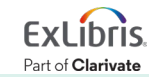

# **Profile editor - Overview**

- Click [Add] or [Edit] on your right for each field.
- You can link your profile from [ORCID] please follow the instruction displayed on the screen.
- Keywords can be selected from the same vocabulary list used for searches in Pivot-RP.
- Keywords are important for the Advisor's recommendations based on its algorism.
- Once finished, please click [Done] in the top right corner of the screen.

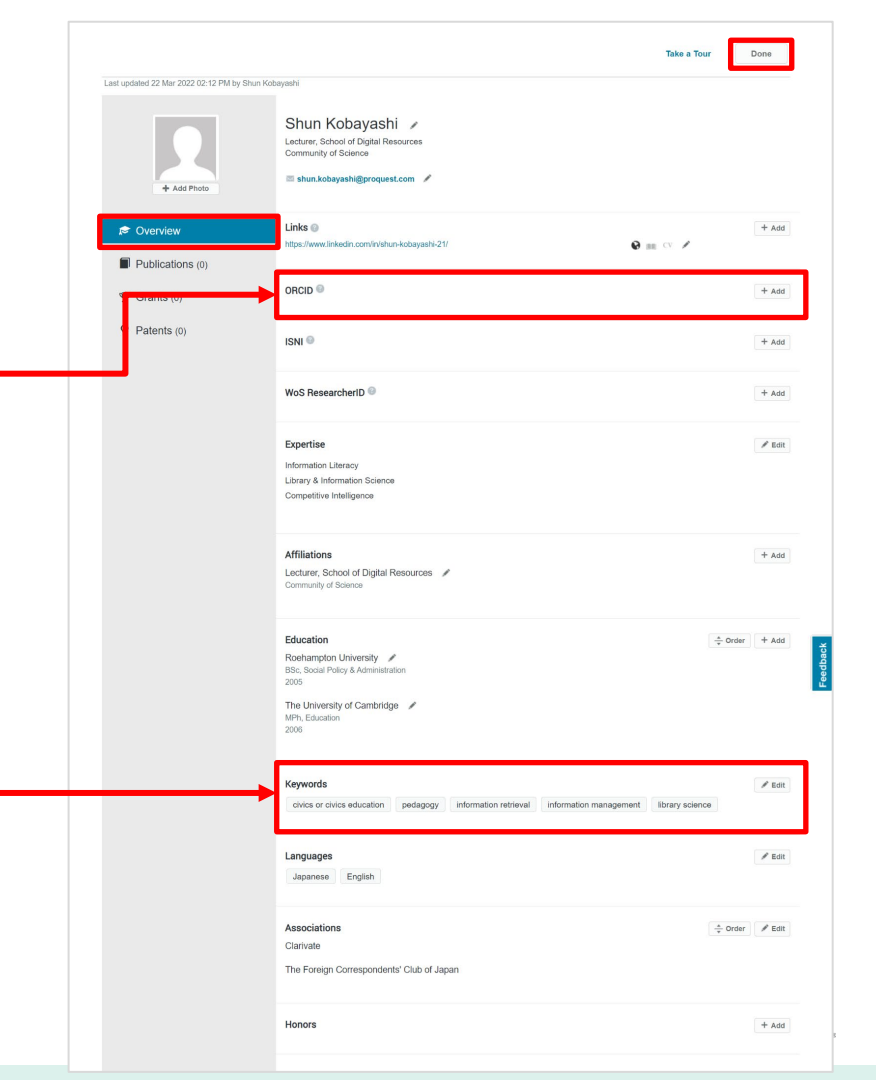

### **Profile editor - Publications**

- Change the tab on your left to [Publications] from [Overview].
- Select Journal Article, Book, Conference Proceeding, etc. from [Publications Type] and add the metadata / bibliographic information of your publication → Click [Add] to finish.
- You can upload multiple publication records at once by using RIS or BibTex files that can be created by scholarly content database. Please go to [Batch upload publications from a CV or file] and follow the instruction.

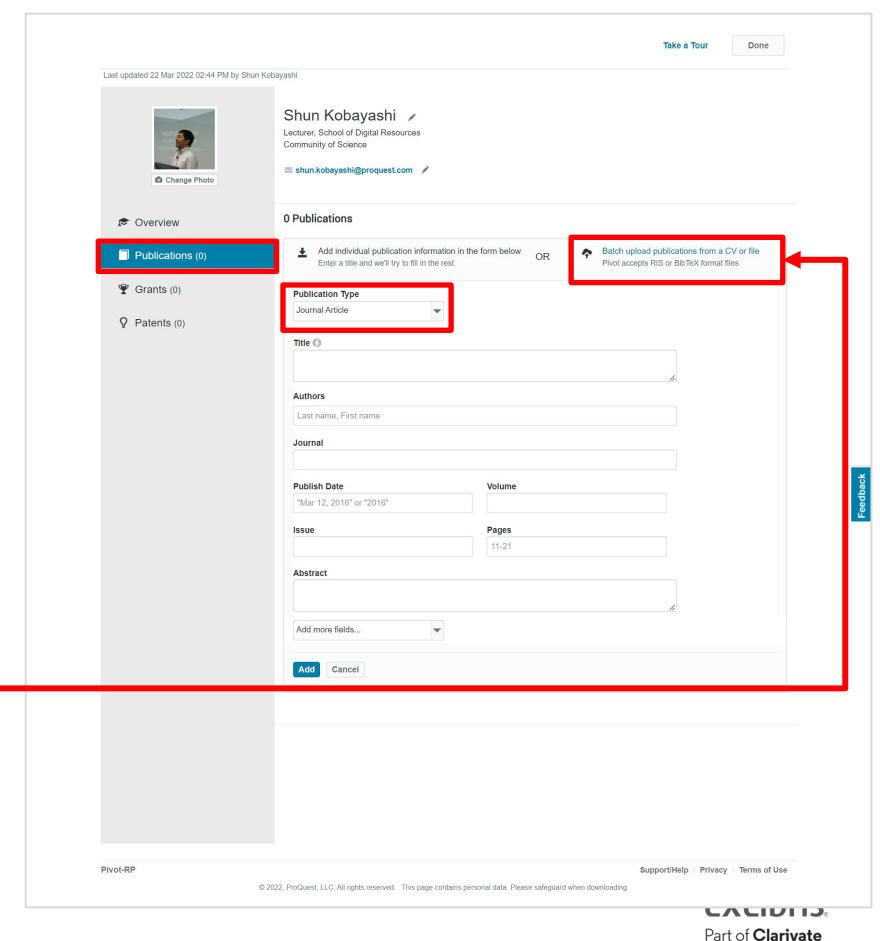

# Allowing proxy to edit your profile 1

- Your proxy also needs Pivot-RP's user account.
- Go to [Your profile] in the menu in the top right corner  $\rightarrow$  [Add a Proxy].

| Excibris Pivot-RP                                                                                              | Office of Grants and Foundation Relations Proposal and Award Forms | Shun Kobayashi ▼                         |
|----------------------------------------------------------------------------------------------------|--------------------------------------------------------------------|------------------------------------------|
| Funding Profiles Conferences Awarded Grants News                                                               | Q <b>~</b> │ ✿ Admin   4                                           | A Your profile<br>Change account info    |
| Claim Search Profile Detail<br>Shun Kobayashi<br>Lecturer, School of Digital Resources<br>Community of Science | Edit Profile Add a Proxy  United States                            | Change Affiliation<br>Groups<br>Sign out |
| Affiliations Lecturer, School of Digital Resources, Community of Science                                       |                                                                    |                                          |

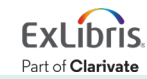

# Allowing proxy to edit your profile (2)

• Please find the person to be your proxy with [Last Name]  $\rightarrow$  [add].

| Search Notifications                                                   | Proxies                                          |                                                                                                    |                                                                       |  |
|------------------------------------------------------------------------|--------------------------------------------------|----------------------------------------------------------------------------------------------------|-----------------------------------------------------------------------|--|
| Profile Proxies                                                        |                                                  |                                                                                                    |                                                                       |  |
| ou can assign one or more u                                            | isers access rights to i                         | manage your Pivot profile on your behalf. "Proxies" will have th                                                                    | ne same privileges as you do to                                       |  |
| dit the content of your profile<br>ne person you would like to r       | . You may revoke a us<br>nake a proxy. If the pe | ser's proxy privileges at any time. Click "Add a Proxy" to begin<br>rson you would like to make a proxy is not yet a registered use | and search for the last name of<br>er, please instruct them to create |  |
| in account.                                                            |                                                  |                                                                                                    |                                                                       |  |
|                                                                        |                                                  |                                                                                                    |                                                                       |  |
| Add an account to act as                                               | a proxy to edit your                             | profile 🙆                                                                                                    |                                                                       |  |
| Add an account to act as                                               | a proxy to edit your                             | profile. @                                                                                                    |                                                                       |  |
| Add an account to act as Last Name: Clemons                            | a proxy to edit your                             | Affiliation: ProQuest Information Solutions  Sear                                                                                   | rch                                                                   |  |
| Add an account to act as<br>Last Name: Clemons<br>Possible Matches (1) | a proxy to edit your                             | Affiliation: ProQuest Information Solutions V Sear                                                                                  | rch                                                                   |  |

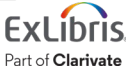

# Allowing proxy to edit your profile ③

• For the proxy person, [My Proxy Profiles] is added in the menu on your left under the [Profiles] tab with the editable user displayed.

| Funding Profiles Conference | s Awarded Grants News                                                                                         | Q•           | 🗘 Admin | Announcements | HELP |
|-----------------------------|----------------------------------------------------------------------------------------------------|--------------|---------|---------------|------|
| • Profile Discovery         | Other Profiles You Can Edit<br>A user has added you as a profile proxy which means you may edit their profile | on their bel | half.   |               |      |
| Your Profile                | 1 Result                                                                                                    |              |         |               |      |
| My Proxy Profiles           | Neuwirth, Eddie<br>Community of Science                                                                       |              |         |               |      |
|                             |                                                                                                    |              |         |               |      |

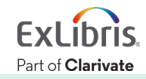

### 6. How to Find Conference Information

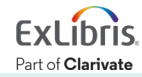

#### Finding conference information from [Conferences] tab

- In addition to keyword search in the search box, you can search specific subject's conferences from [Browse by subject] below.
- -• For [Advanced Search], click the link below the search box on your right.

| ExLibris   Pivot-RF                                                                                                    |                                                                                                    | Office of                                                                                                    | Grants and Foundation Relations                                                                         | Proposal and Award                                                           | l Forms 🐣 Shun Kobayashi 🔻                                                                                                    |
|----------------------------------------------------------------------------------------------------|----------------------------------------------------------------------------------------------------|----------------------------------------------------------------------------------------------------|----------------------------------------------------------------------------------------------------|------------------------------------------------------------------------------|----------------------------------------------------------------------------------------------------|
| <b>Funding</b> Profiles Conferences                                                                                                    | Awarded Grants News                                                                                                    |                                                                                                    |                                                                                                    | 🌣 A                                                                          | Admin 🌲 Announcements HELP                                                                                                    |
| Inte                                                                                                    | rnational Conference on Civil Er                                                                                                   | ngineering                                                                                                    | Adva                                                                                                    | Q<br>anced Search                                                            |                                                                                                    |
| <b>Conferences and Papers</b><br>The database consists of detailed, comprise special issues of scholarly journals. These all disciplines and from all over the world. opportunities to present and publish their | s Invited<br>ehensive information about calls<br>e calls for papers are issued by p<br>Thus, the database serves as a<br>research. | for papers with deadlines regardin<br>professional bodies, journal editors,<br>n alerting service for researchers, s | g forthcoming conferences and<br>, and other conference organizers in<br>scholars, and students seeking | Search tip<br>By default, w<br>terms entere<br>Use "quotatio<br>Separate ter | ve will look for documents with all the<br>ed.<br>on marks" to search for exact phrases.<br>rms with OR to find any of the words |
| Browse by subject                                                                                                    |                                                                                                    |                                                                                                    |                                                                                                    | entered.                                                                     |                                                                                                    |
| Accounting (78)                                                                                                    |                                                                                                    | Information Technology (725)                                                                                         |                                                                                                    |                                                                              |                                                                                                    |
| Acoustics (185)                                                                                                    |                                                                                                    | Instructional Technology (564)                                                                                       |                                                                                                    |                                                                              |                                                                                                    |
| Aeronautical or Astronautical Engineering                                                                                                    | g (113)                                                                                                    | Intellectual History (153)                                                                                           |                                                                                                    |                                                                              |                                                                                                    |
| E Aerospace Engineering (113)                                                                                                    |                                                                                                    | International Relations (235)                                                                                        |                                                                                                    |                                                                              |                                                                                                    |

Clarivate

© 2022

#### **Conferences Advanced Search**

- Conferences' [Advanced Search] allows you to search with specific dates, countries / location of the conference, (subject) keywords, etc.
- In particular, [Dates] have options of [Abstract submission deadline] and [Manuscript submission deadline] in addition to simple [Event date].

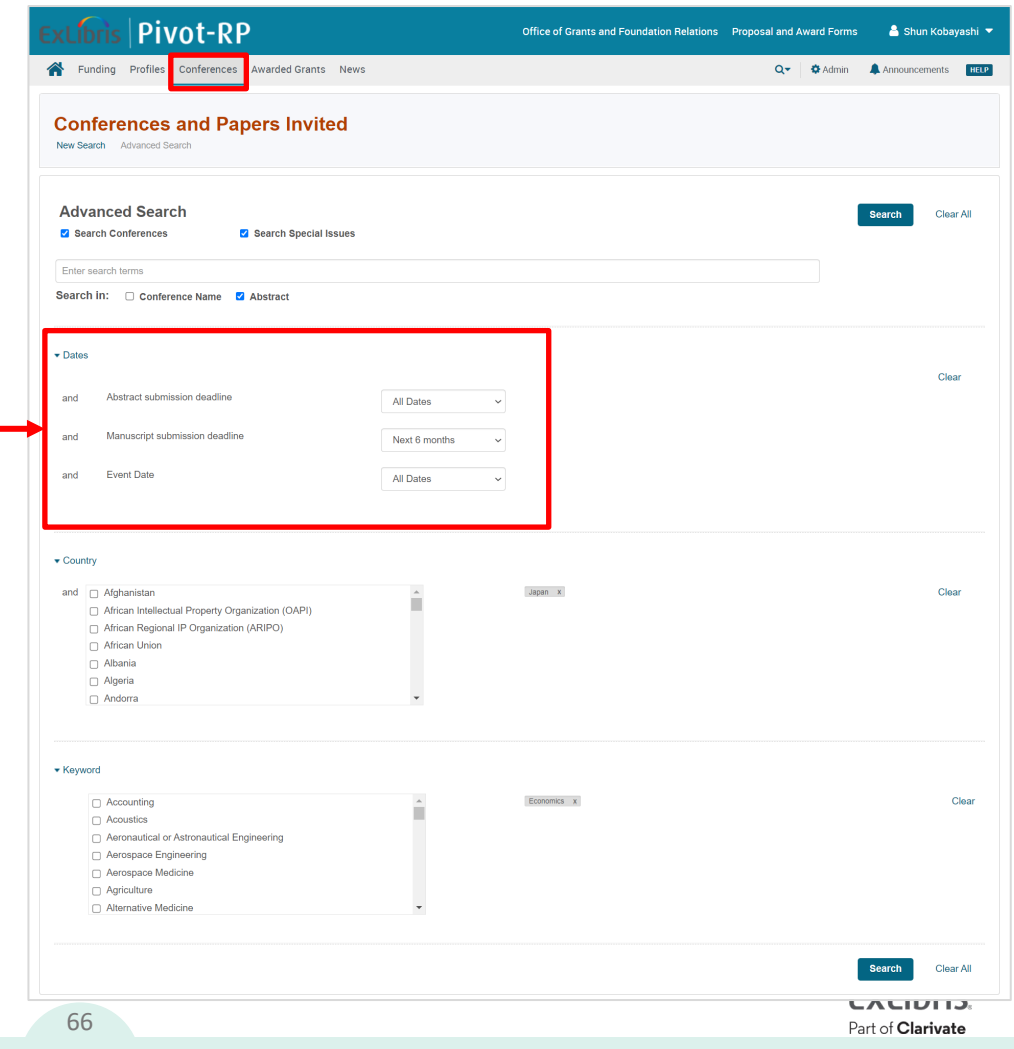

#### 7. Searching Awarded Grants

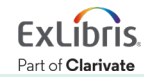

#### Searching past opportunities from [Awarded Grants]

- In addition to keyword search in the search box, you can search specific sponsors' / funders' opportunities from [Funders Include] below.
  - For [Advanced Search], click the link below the search box on your right.

| Funding Profiles Conferences       Awarded Grants       News       Admin       Announcements       Research         Search previously awarded grants       Advanced Search       Advanced Search       Advanced Search         Awarded Grants       Advanced Search       Search tip       By default, we will look for documents with all the terms entered.         User principal investigator, award value, award ID, or host institution. View detailed award information and in some cases it is possible to link to investigator profiles and current opportunities for recurring awards.       Search tip         Funders Include       Academy of Finland (AKA)       Search Council (AHRC)         Australian Research Council (AHRC)       Australian Research Council (AHRC)       Search tip the definites Research Council (AHRC)         Bill and Melinda Gates Foundation       But the tink the tink t                                                                                                    | ExLibris Pivot-RP                                                                                                    | 🗸 T. Crosal and Award Forms 🕹 Shun Kobayashi 🔻                                                                                              |
|----------------------------------------------------------------------------------------------------|----------------------------------------------------------------------------------------------------|----------------------------------------------------------------------------------------------------|
| Search previously awarded grants       Advanced Search         Advanced Grants       Search tip         The database consists of detailed, comprehensive information about awarded grants. Use advanced search for more options such as searching by say, principal investigator, award value, award ID, or host institution. View detailed award information and in some cases it is possible to link to investigator profiles and current opportunities for recurring awards.       Search tip         Funders Include       Academy of Finland (AKA)       Search Council (AHRC)         Australian Research Council (ARC)       Bill and Melinda Gates Foundation       Search to public to the public to the public to | Tunding Profiles Conferences Awarded Grants News                                                                                                    | Admin 🌲 Announcements HELP                                                                                                    |
| Awarded Grants       Search tip         The database consists of detailed, comprehensive information about awarded grants. Use advanced search for more options such as searching by investigator, award value, award ID, or host institution. View detailed award information and in some cases it is possible to link to investigator profiles and current opportunities for recurring awards.       By default, we will look for documents with all the turns entered.         Funders Include       Separate terms with OR to find any of the words entered.       Use "quotation marks" to search for exact phrases.         Academy of Finland (AKA)       Arts and Humanities Research Council (AHRC)       Entered.       Use "quotation marks" to search for exact phrases.         Bill and Melinda Gates Foundation       Either in the originant of the provide to the provide to th         | Search previously awarded grants                                                                                                    | Q<br>Advanced Search                                                                                                    |
| Funders Include       Separate terms with OR to find any of the words entered.         Academy of Finland (AKA)       entered.         Arts and Humanities Research Council (AHRC)       entered.         Australian Research Council (ARC)       entered.         Bill and Melinda Gates Foundation       entered.                                                                                                    | Awarded Grants<br>The database consists of detailed, comprehensive information about awarded grants. Use advanced search for more options such as search<br>year, principal investigator, award value, award ID, or host institution. View detailed award information and in some cases it is possible to link<br>investigator profiles and current opportunities for recurring awards. | ing by<br>to<br>By default, we will look for documents with all the<br>terms entered.<br>Use "quotation marks" to search for exact phrases. |
| Arts and Humanities Research Council (AHRC)<br>Australian Research Council (ARC)<br>Bill and Melinda Gates Foundation                                                                                                    | Funders Include Academy of Finland (AKA)                                                                                                    | Separate terms with OR to find any of the words entered.                                                                                    |
| Australian Research Council (ARC)<br>Bill and Melinda Gates Foundation                                                                                                    | Arts and Humanities Research Council (AHRC)                                                                                                    |                                                                                                    |
| Bill and Melinda Gates Foundation                                                                                                    | Australian Research Council (ARC)                                                                                                    |                                                                                                    |
|                                                                                                    | Bill and Melinda Gates Foundation                                                                                                    |                                                                                                    |
| Biotechnology and Biological Sciences Research Council (BBSRC)                                                                                                    | Biotechnology and Biological Sciences Research Council (BBSRC)                                                                                                    |                                                                                                    |

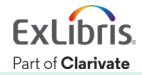

#### **Awarded Grants Advanced Search**

 Awarded Grants' [Advanced Search] allows you to search with investigators who won the opportunity, amount / monetary value of opportunities, other related institutions than the funders / sponsors.

| Awarded         | Grants         |                             |   |   |  |
|-----------------|----------------|-----------------------------|---|---|--|
| New Search Adva | inced Search   |                             |   |   |  |
| Advanced S      | earch          |                             |   |   |  |
| All Fields      | Enter search   | terms                       |   |   |  |
| Title           | Enter awarde   | d grant title               |   |   |  |
| Investigator    | Enter principa | I investigator              |   |   |  |
| Award Year      | Select award   | d year                      | , | • |  |
| Funder          | National Sci   | ence Foundation (NSF), US × | × | • |  |
| Institution     | Enter host in  | istitution                  | , | - |  |
| Reference Id    | Enter award r  | eference number             |   |   |  |
| Award Value     | USD            | × v                         |   |   |  |
|                 | More than      | 100000                      |   |   |  |
|                 | Less than      |                             |   |   |  |
|                 |                | Include unspecified         |   |   |  |

Part of Clarivate

### 8. How to Create & Manage Users' Groups

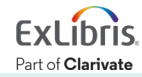

# Creating user groups 1

 Open the menu by clicking your name in the top right corner of the home page → [Groups]

#### OR

[My Profile & Groups] in the bottom center and click [Groups]

 Groups are divided into [Personal Groups] that need the host's invitations and [Public Groups] that anyone in the institution can join.

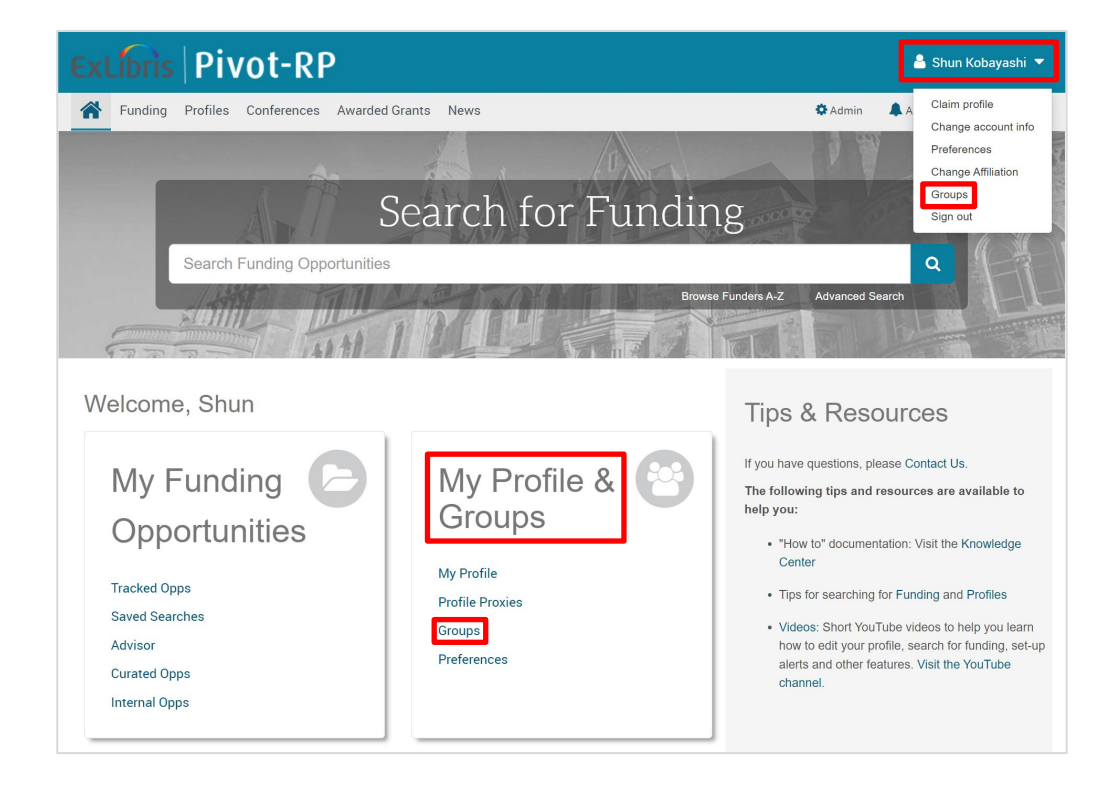

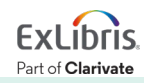

# Creating user groups (2)

- To form a new group, click [New group] in the opened page.
- It make take a while for the group making page to be displayed.
- To join existing public groups, click [join group] on the right.

| ibris Pivot-RP                                                                                                    |                                                            |      |          | 🐣 Shun Kobayashi 🕚           |
|----------------------------------------------------------------------------------------------------|------------------------------------------------------------|------|----------|------------------------------|
| Funding Profiles Conferences Awarded Grants News                                                                                                    | S                                                          |      | Q- 🌣 Adn | nin 🌲 Announcements 🛛 🕇 HELF |
| Manage Groups                                                                                                    |                                                            |      |          |                              |
| Personal groups you've created for sharing                                                                                                    | 0                                                          |      |          | New group                    |
| m Public groups <sup>●</sup>                                                                                                    |                                                            |      |          | New group                    |
|                                                                                                    |                                                            |      |          |                              |
| ▶ <b>テストグループ (3 members)</b><br>日本語のテストグループ                                                                                                    | ★ Owner                                                    | сору | edit     | delete                       |
| <ul> <li>▶ テストグループ (3 members)</li> <li>日本語のテストグループ</li> <li>Conservation Biology (6 members)</li> <li>This is a group for faculty involved in Con Bio research</li> </ul>                                                                                  | ★ Owner<br>leave group                                     | сору | edit     | delete                       |
| <ul> <li>テストグループ (3 members)<br/>日本語のテストグループ</li> <li>Conservation Biology (6 members)<br/>This is a group for faculty involved in Con Bio research<br/>★ Owner: Jessica Clemons</li> </ul>                                                                 | ★ Owner<br>leave group<br>@exlibrisgroup.com               | сору | edit     | delete                       |
| <ul> <li>テストグループ (3 members)<br/>日本語のテストグループ</li> <li>Conservation Biology (6 members)<br/>This is a group for faculty involved in Con Bio research<br/>★ Owner: Jessice Clemons</li> <li>Dave Waldo Group (2 members)<br/>Dave Waldo Test Group</li> </ul> | ★ Owner<br>leave group<br>@exlibrisgroup.com<br>join group | сору | edit     | delete                       |

Part of Clarivate
## **Creating user groups** ③

- The owner of each group can edit and delete the group.
- You can leave any public groups that you joined before
  by clicking [leave group].

| Excibris Pivot-RP                                                                            |                    | 🚢 St                     | nun Kobayashi 🤻 |
|----------------------------------------------------------------------------------------------|--------------------|--------------------------|-----------------|
| Runding Profiles Conferences Awarded Grants                                                  | s News             | Q 🗸 🛛 🌣 Admin 🛛 🌲 Announ | cements HELP    |
| Manage Groups                                                                                |                    |                          |                 |
| Personal groups you've created for share                                                     | aring 0            | B                        | lew group       |
|                                                                                              |                    | 01                       | lew group       |
| ▶ テストグループ (3 members)<br>日本語のテストグループ                                                         | ★ Owner            | copy edit delete         |                 |
| Conservation Biology (6 members)<br>This is a group for faculty involved in Con Bio research | leave group        |                          |                 |
| Worrer: Jessica Clemons     Days Welde Group (2 members)                                     | @exilbrisgroup.com |                          |                 |
| Dave Waldo Test Group                                                                        | @proquest.com      |                          |                 |

Part of Clarivate

# Creating user groups ④

- Once the group making page opens, please enter the title of the group and its description.
- Please tick [Make group public] box to make the group public so anyone can join.
- Enter the e-mail addresses in [Add the people that should be in this group] for inviting others.

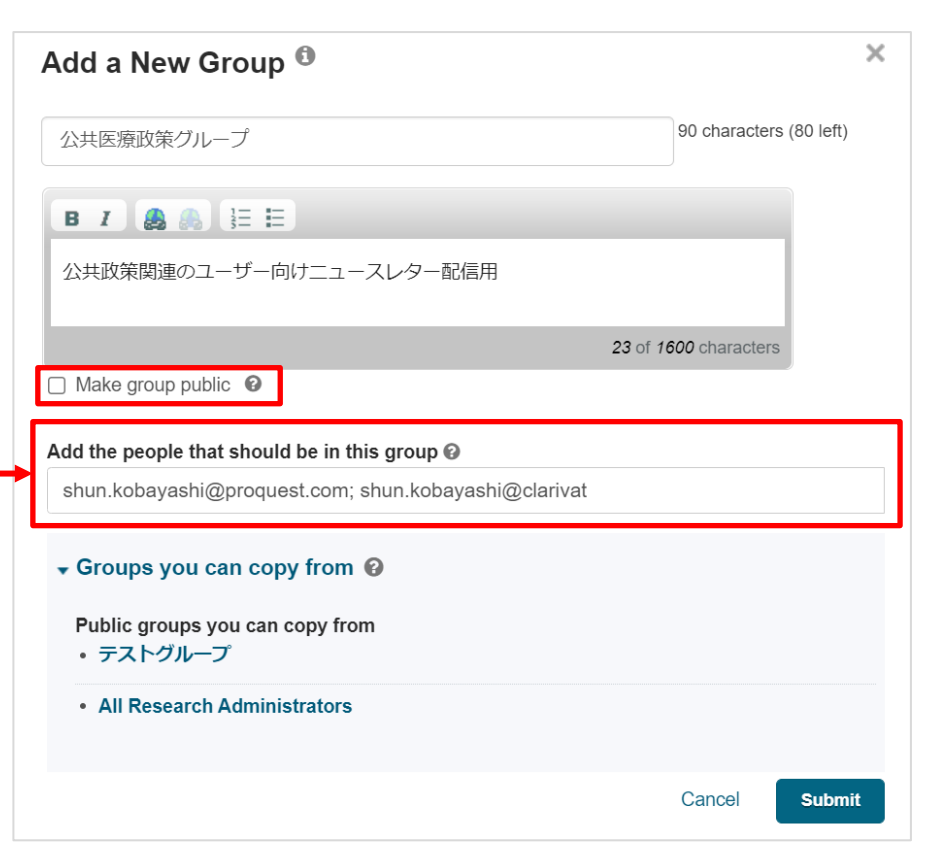

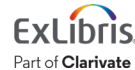

#### 9. Additional Information & Contact Us

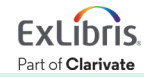

## YouTube Online Training Videos

- https://www.youtube.com/user/ProQuestPivot
- You can learn how to use Pivot-RP with the videos.

| =                   | Premium <sup>JP</sup> 杉                                             | 索                                                                                                    |                                                           | Q                                                                                                    | Ŷ | <b>±</b> # | <u>)</u> s     |
|---------------------|---------------------------------------------------------------------|----------------------------------------------------------------------------------------------------|-----------------------------------------------------------|----------------------------------------------------------------------------------------------------|---|------------|----------------|
| ☆<br>ホーム<br>変<br>探索 |                                                                     | ExLibris<br>Pivot-RP<br>Accelerate the                                                                | Pivot-RP<br>Tomas And And And And And And And And And And | Image: State of the state of the state |   | exlibrisg  | roup.pivot.com |
|                     |                                                                     | Research Process                                                                                      | hand light                                                |                                                                                                    |   |            |                |
| ▶<br>Originals      | Pivot-Pivot<br>RP Frod                                              | 登録者数 873人                                                                                             |                                                           |                                                                                                    |   | 登録済み       | Ċ              |
| (ouTube Music       | ホーム 動画                                                              | 再生リスト コミュ                                                                                             | ニティ チャンネル                                                 | 概要 Q                                                                                                    |   |            |                |
|                     | Getting Started with Pivo                                           | ot-RP 🕨 すべて再生                                                                                         |                                                           |                                                                                                    |   |            |                |
| ライブラリ               | •                                                                   |                                                                                                    | •                                                         |                                                                                                    |   |            |                |
| <u>↓</u><br>オフライン   | ExLibrs<br>Pivot-RP Setting Up Your<br>Account and Prof<br>in Pivot | ile <b>Excloses</b><br><b>Pivot-RP</b><br>Basic Searching for<br>Funding Opportunities<br>in Pivot-RP | ExLibris Updating Your<br>Pivot-RP Pivot Profile          |                                                                                                    |   |            |                |

### **Pivot-RP LibGuide – Learning Pathfinder**

- <u>https://proquest.libguides.com/pivot</u>
- E-learning modules and recorded webinars are also available here.

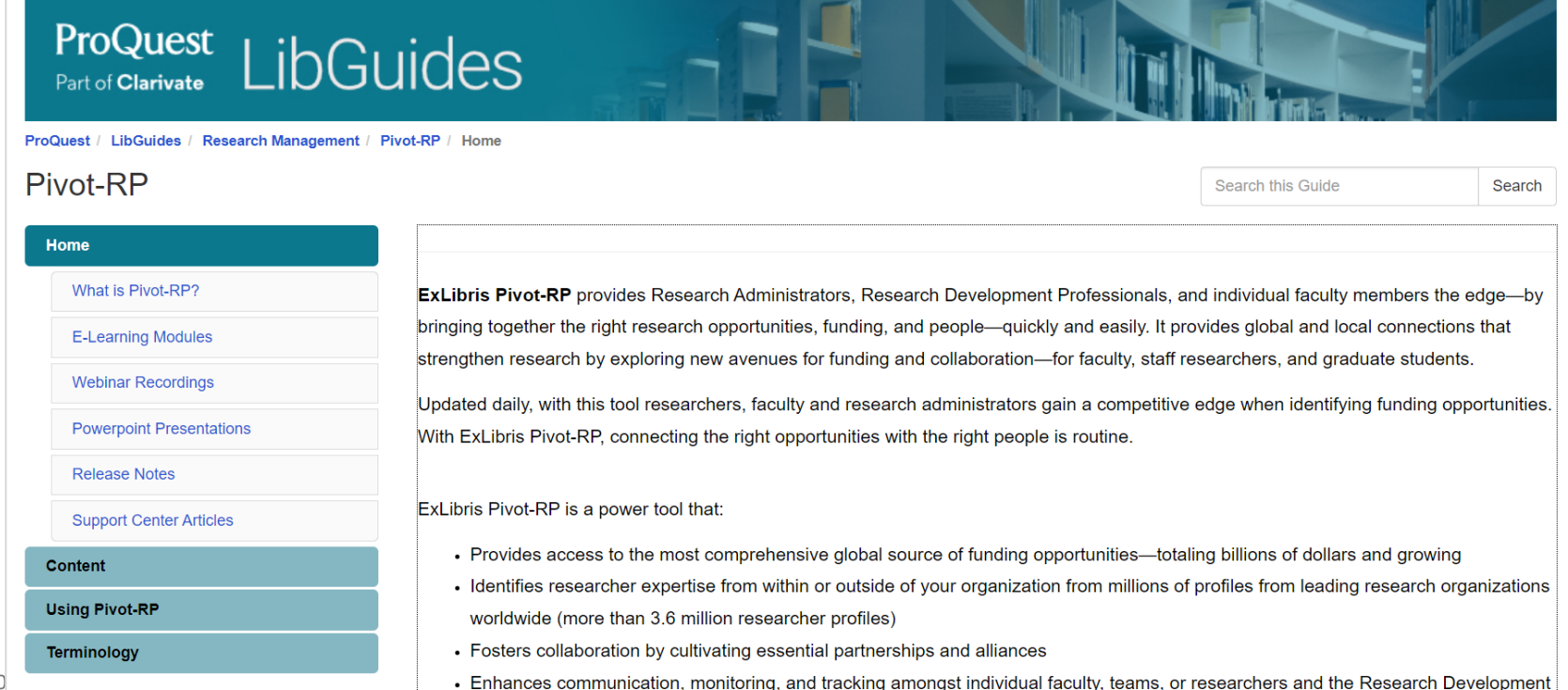

**Dris** 

rivate

#### **Pivot-RP Knowledge Center**

- <u>https://knowledge.exlibrisgroup.com/Pivot</u>
- Documents and knowledge-sharing articles about Pivot-RP are available.
- The most detailed information can be found here.

| Part of Clarivate                                                                                                    | More Sites v System Status v Submit a                                                  |
|----------------------------------------------------------------------------------------------------|----------------------------------------------------------------------------------------|
| Search under current path Q                                                                                                   | Pivot-R                                                                                |
| Home » Pivot                                                                                                    |                                                                                        |
| Welcome to Bivet BD                                                                                                    |                                                                                        |
| Welcome to Pivot-RP                                                                                                    |                                                                                        |
| Welcome to Pivot-RP. On this page you will find the most up-to-date information and reso                                      | urces for Pivot-RP, broken down into easy to navigate sections.                        |
| Accelerate Your Research Funding with Pivot-RP                                                                                |                                                                                        |
| Search the most trusted and comprehensive source of global funding information                                                |                                                                                        |
| Save searches and track funding opportunities                                                                                 |                                                                                        |
| Discover collaborators                                                                                                    |                                                                                        |
| <ul> <li>Get tailored funding recommendations and alerts</li> </ul>                                                           |                                                                                        |
| Gain insights from previously awarded grants                                                                                  |                                                                                        |
| Inform your funding strategies with our authoritative global funding news and analysis                                        | service                                                                                |
| If you wish to contact or chat with our Support team, use this form.                                                          |                                                                                        |
|                                                                                                    |                                                                                        |
| Ē                                                                                                    |                                                                                        |
| LE                                                                                                    | <b>~</b>                                                                               |
| Product Documentation                                                                                                    | Release Notes                                                                          |
| Access the latest documentation for EV Libris products                                                                        | Stay informed about the features and canabilities included in each product             |
| Access the latest docaliteritation for EX Elons products                                                                      | release                                                                                |
|                                                                                                    |                                                                                        |
|                                                                                                    |                                                                                        |
| $\mathbf{i}$                                                                                                    | T                                                                                      |
| Training                                                                                                    | Product Materials                                                                      |
| -                                                                                                    |                                                                                        |
| Learn the essential components and workflows of the Pivot-RP, which will<br>help you discover research funding opportunities. | Learn more about product resources and materials to better serve your<br>product needs |
|                                                                                                    |                                                                                        |
|                                                                                                    | _                                                                                      |
|                                                                                                    | 1                                                                                      |
| Knowled                                                                                                    | ge Articles                                                                            |
| Answers as provided by our product a                                                                                          | analysts, to commonly raised questions.                                                |
|                                                                                                    |                                                                                        |
|                                                                                                    |                                                                                        |
| Learn More                                                                                                    |                                                                                        |
| <b>F</b> .                                                                                                    |                                                                                        |

#### Please contact our Support Team for your queries

 Click HELP in the top right corner → [Contact or Chat with our Support Team] under [Technical Support] on your left in the opened page → Enter your name, contact address and your query's content and send from [Next] below.

| Funding Profiles Conferences                                                                                                    | Awarded Grants News Q Admin Announcements                                                                                                    | Home Manage Cases Submit a Case Contact Us 🗸 Platform Status 🗸                                                                                                    |
|----------------------------------------------------------------------------------------------------|----------------------------------------------------------------------------------------------------|----------------------------------------------------------------------------------------------------|
| Funding Profiles Conferences Contact us Technical Support Knowledge Center: Help Articles Contact or Chat with our Support Team Video Tutorials Pivot-RP YouTube Channel | Awarded Grants News Q Admin Announcements IFEP                                                                                                    | Pirot-RP<br>Ex Libris Pivot-RP Support<br>Please complete the form below to submit a case or click "CHAT WITH AN AGENT" botton if an agent is available to chat<br>() HOUCATES REQUIRED FIELD<br>*First Name<br>*Last Hame<br>*Last Hame<br>*Last Hame<br>mentitation / Company                                                                                                    |
| Training Center<br>General Inquiries<br>Contact Sales<br>General Information                                                                                             | Submit an Opportunity<br>Several different types of funding opportunities may be promoted in Pivot-RP,<br>including: research; collaboration or cooperative agreement; curriculum<br>development; training, scholarship, or fellowship; postdoctoral awards; visiting<br>personnel; conferences, seminars, and workshops (attending or organizing); prizes<br>and awards; publishing or editorial; travel; equipment or materials acquisition; facility<br>construction or operation; and artistic pursuit. There is no charge to include an<br>opportunity in the Pivot-RP database. | Category  None-  Subject  Description  Privacy regulations require that we get your consent to continue to collect, store and use the personal information submitted for account creation or collected while using our services.  I consent to the collection and use of my personal information consistent with the Privacy Policy I acknowledge that use of the service is subject to the Terms & Conditions.  A Age & Proceed  Content of the collection and use of the service is subject to the Terms & Conditions.  A Age & Proceed  Content of the collection and use of the service is subject to the Terms & Conditions.  Content to the collection and use of the service is subject to the Terms & Conditions.  Content to the collection and use of the service is subject to the Terms & Conditions.  Content to the collection and the collection and the terms are accounted to the terms are accounted to the terms are account |

# Thank you!

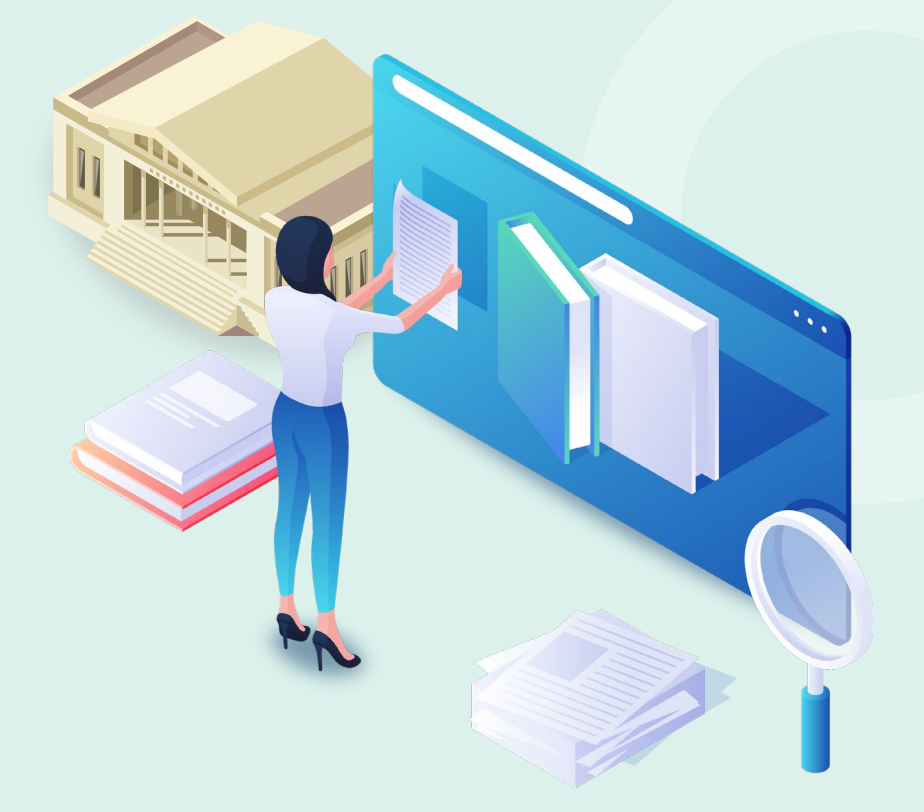

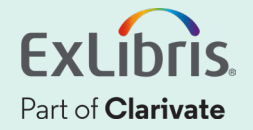